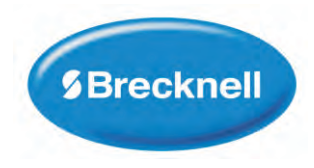

# **SBI-240 Weighing Indicator**

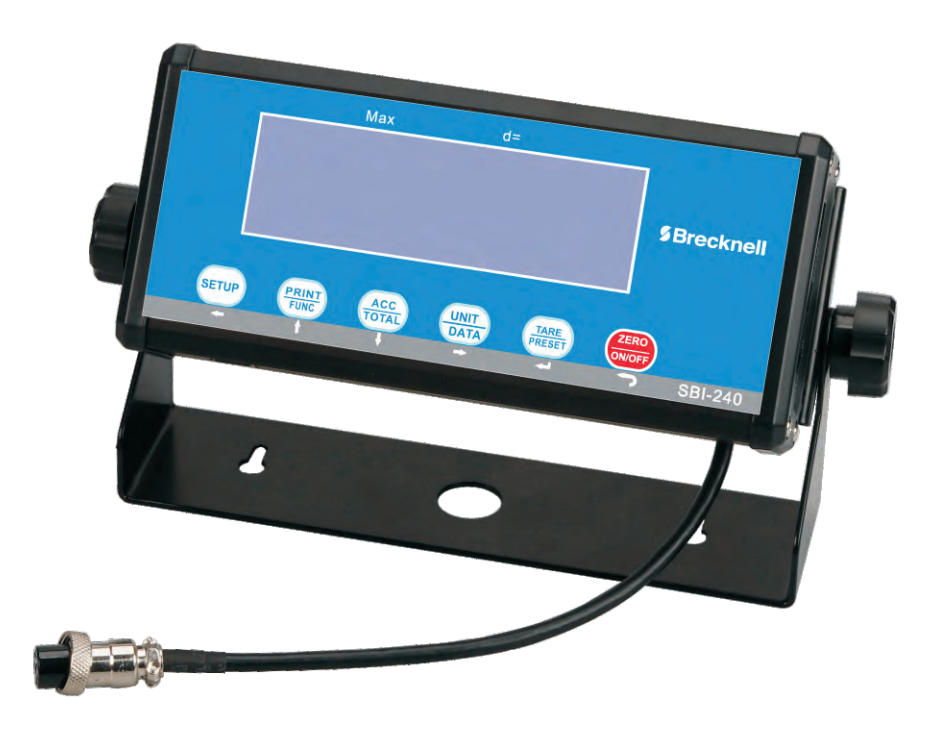

# Service Manual

AWT35-501+, ' Issue AA

### Brecknell is part of Avery Weigh-Tronix. Avery Weigh-Tronix is a trademark of the Illinois Tool Works group of companies whose ultimate parent company is Illinois Tool Works Inc ("Illinois Tool Works"). Copyright © 201, Illinois Tool Works. All rights reserved.

No part of this publication may be reproduced by making a facsimile copy, by the making of a copy in three dimensions of a two-dimensional work and the making of a copy in two dimensions of a three-dimensional work, stored in any medium by electronic means, or transmitted in any form or by any means, including electronic, mechanical, broadcasting, recording or otherwise without the prior written consent of the copyright owner, under license, or as permitted by law.

This publication was correct at the time of going to print, however Avery Weigh-Tronix reserves the right to alter without notice the specification, design, price or conditions of supply of any product or service at any time.

# **Table of Contents**

| Chapter 1 Gen   | eral Information and Warnings                            | . 6        |
|-----------------|----------------------------------------------------------|------------|
|                 | About this Manual                                        | . 6        |
|                 | Text Conventions                                         | . 6        |
|                 | Special Messages                                         | . 6        |
|                 | Warnings                                                 | .7         |
|                 | Routine Maintenance                                      | . 8        |
|                 | Sharp Objects                                            | . 8        |
|                 | Cleaning the Indicator                                   | . 8        |
|                 | CE Certification                                         | . 8        |
| Chapter 2 Insta | allation                                                 | .9         |
|                 | Contents                                                 | 9          |
|                 | Connectors and Jumpers                                   | 10         |
|                 | Power Supply                                             | 10         |
|                 | Definition of Connectors and Jumpers                     | 10         |
|                 |                                                          | • •        |
| Chapter 3 Scal  | e Operation                                              | 13         |
|                 | Front Panel                                              | 13         |
|                 | Keys                                                     | 14         |
|                 | Turn the Indicator ON                                    | 6          |
|                 | Turn the Indicator OFF                                   | 6          |
|                 | Navigating the Weigh Mode                                | 16         |
|                 | Changing the Working Mode                                | 16         |
|                 | Normal Weighing Mode                                     | 16         |
|                 | Zero                                                     | 16         |
|                 | Setting a Tare Weight                                    | 17         |
|                 | Setting a Pre-determined Tare Weight                     | 17         |
|                 | Change Weight Unit                                       | 17         |
|                 | Output Data (print to a computer or printer)             | 19         |
|                 | Display Gross or Net Weight                              | 19         |
|                 | Check Weight (data compare)                              | 19         |
|                 | Accumulation Mode                                        | 20         |
|                 | Count Mode                                               | 21         |
|                 | Enter a Known Piece Weight Directly                      | 21         |
|                 | Enter the Piece Weight with a Sample of a Known Quantity | 22         |
|                 | Check Counts (count compare) in Counting Mode            | 23         |
|                 | Percent Weighing Mode                                    | 24         |
|                 | Using an Entered Weight and Percentage                   | 24         |
|                 | Using Weight Samples when Percentage is Known            | 25         |
|                 | Check Percent (percentage compare)                       | 26         |
|                 | BMI Working Mode                                         | 27         |
|                 | Weight Fine-tune                                         | 28         |
|                 | HOLD Function                                            | 29         |
|                 | Positive Peak HOLD                                       | 29         |
|                 | Negative Peak HOLD                                       | 30         |
|                 | Togale HOLD                                              | 30         |
|                 | Average HOLD                                             | 30         |
|                 | Auto HOLD (default setting)                              | 30         |
| Chapter 4 Cott  | n Mada                                                   | <b>5</b> 4 |
| Chapter 4 Setu  | private                                                  | 21         |
|                 | Entering the Setup Menu                                  | 21         |
|                 | Navigaung me Setup Menu                                  | 21         |
|                 | Setup Menu Parameters                                    | 52         |

| CONFG Menu                                 | 33 |
|--------------------------------------------|----|
| USER Menu                                  | 38 |
| CAL Menu                                   | 48 |
| MISC Menu                                  | 50 |
| TEST Menu                                  | 50 |
| Exit the Setup Menu                        | 51 |
| Chapter 5 Calibration                      | 52 |
| Enter the Calibration Mode                 | 52 |
| ZERO Calibration                           | 52 |
| Linearity Calibration                      | 53 |
| Geographical Adjustment                    | 54 |
| Input or View Calibration                  | 56 |
| Display ADC Output Code                    | 57 |
| Chapter 6 Serial Communication             | 58 |
| Communication Details                      | 58 |
| Transaction String                         | 58 |
| Commands and Response                      | 60 |
| User - Com 1/2 Layout                      | 60 |
| Parameter Multpl                           | 62 |
| Parameter EH-SCP (PS-60)                   | 64 |
| Parameter SCP-12                           | 65 |
| Output Print Formats                       | 66 |
| UPS Worldship                              | 67 |
| Chapter 7 Test                             | 68 |
| Display Test                               | 68 |
| Serial Port 1/2 (COM1/2) Receiving Test    | 68 |
| Serial Port 1/2 (COM1/2) Transmitting Test | 68 |
| Keyboard and Buzzer Test                   | 69 |
| Chapter 8 Troubleshooting                  | 70 |
| Display Characters                         | 70 |
| Display Symbols                            | 71 |
| Error Messages and Troubleshooting         | 72 |
| Replacement Parts                          | 73 |

## **1 General Information and Warnings**

#### **1.1 About this Manual**

This manual is divided into chapters by the chapter number and the large text at the top of a page. Subsections are labeled as shown by the 1 and 1.1 headings shown above. -The names of the chapter and the next subsection level appear at the top of alternating pages of the manual to remind you of where you are in the manual. The manual name and page numbers appear at the bottom of the pages.

#### **1.1.1 Text Conventions**

The keys used to interface with weighing scales are located on the front panel of the indicator. The keystrokes are shown in **BOLD** encased between brackets. (e.g. **[ZERO]**)

Displayed messages appear in seven segment display type and reflect the case of the displayed message. (e.g.  $\Box \Box \Box F \Box \Box$ )

#### 1.1.2 Special Messages

Examples of special messages you will see in this manual are defined below. The signal words have specific meanings to alert you to additional information or the relative level of hazard.

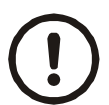

#### CAUTION!

This is a Caution symbol. Cautions give information about procedures that, if not observed, could result in damage to equipment or corruption to and loss of data.

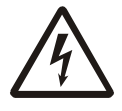

ELECTRICAL WARNING! THIS IS AN ELECTRICAL WARNING SYMBOL. ELECTRICAL WARNINGS MEAN THAT FAILURE TO FOLLOW SPECIFIC PRACTICES OR PROCEDURES MAY RESULT IN ELECTROCUTION, ARC BURNS, EXPLOSIONS OR OTHER HAZARDS THAT MAY CAUSE INJURY OR DEATH.

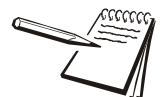

NOTE: This is a Note symbol. Notes give additional and important information, hints and tips that help you to use your product.

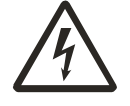

ELECTRICAL WARNING! RISK OF ELECTRICAL SHO CK: DISCONNEC T ALL PO WER SOUR CES BEFORE MAKING CABLE CONNECTIONS TO THE FLOOR SCALE PLATFORM OR INDICA TOR.

FOR USE IN DR Y ENVIRONMENTS ONL Y.

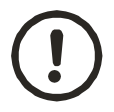

#### CAUTION!

Do not operate in hazardous areas.

- Read and understand all operating instructions before using this product. Keep this manual for future reference.
- Record the weight shortly after placing a load on the platform. After extended periods, the loadcell output signal may result in a less accurate reading.
- Avoid extended exposure to extreme heat or cold. Optimum operation is at normal room temperature. See operating temperature range in the specifications table. Allow the scale to acclimate to room temperature before using.
- Allow sufficient warm up time. Turn the scale on and allow up to 2 minutes for internal components to stabilize before weighing.
- Electronic indicators are precision instruments. Do not operate near cell phones, radios, computers or other electronic devices that emit radio frequencies that may cause unstable readings.
- This equipment has been tested and found to comply with the limits for a Class A digital device, pursuant to Part 15 of the FCC Rules. These limits are designed to provide reasonable protection against harmful interference when the equipment is operated in a commercial environment. This equipment generates, uses, and can radiate radio frequency energy and, if not installed and used in accordance with this manual, may cause harmful interference to radio communications. Operation of this equipment in a residential area is likely to cause harmful interference, in which case the user will be required to correct the interference at their own expense.

• Avoid using in heavy vibration or heavy airflow conditions. This also applies when the equipment is integrated into conveying systems.

#### 1.3 **Routine Maintenance**

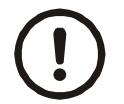

IMPORTANT: This equipment must be routinely checked for proper operation and calibration. Application and usage will determine the frequency of calibration required for safe operation.

Always turn off the machine and isolate from the power supply before starting any routine maintenance to avoid the possibility of electric shock.

#### **1.4 Sharp Objects**

Do not use sharp objects such as screwdrivers or long fingernails to operate the keys.

#### **1.5 Cleaning the Indicator**

| DO                                                                            | DO NOT                                                                          |
|-------------------------------------------------------------------------------|---------------------------------------------------------------------------------|
| Wipe down the outside of standard products                                    | Attempt to clean the inside of the indicator                                    |
| with a clean cloth, moistened with water and a small amount of mild detergent | Use harsh abrasives, solvents, scouring cleaners or alkaline cleaning solutions |
| Spray the cloth when using a proprietary cleaning fluid                       | Spray any liquid directly on to the display window                              |

Table 1.1 Cleaning DOs and DON'Ts

### **1.6 CE Certification**

# **SBrecknell**

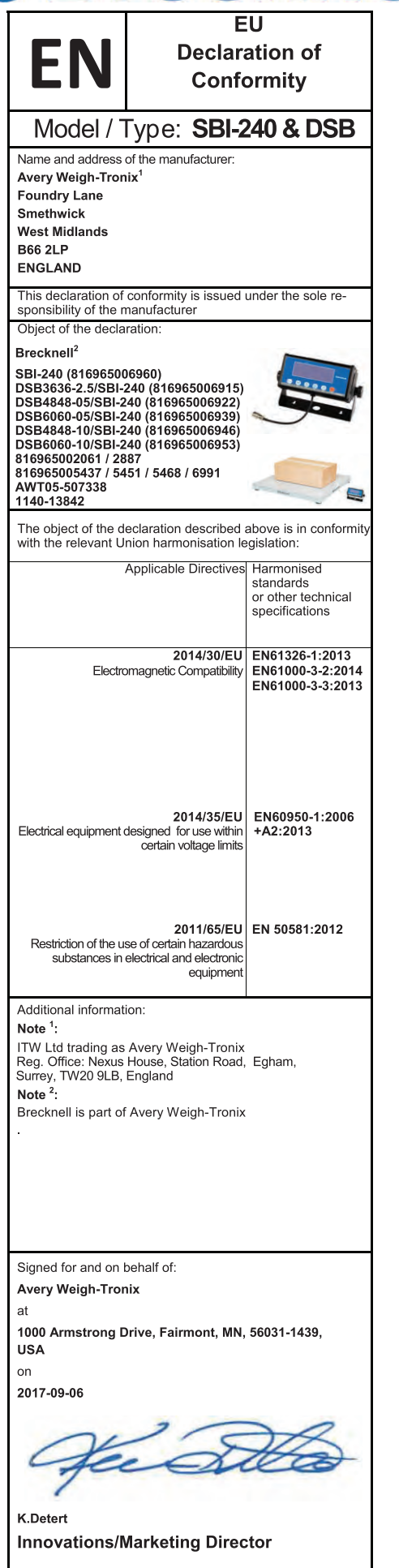

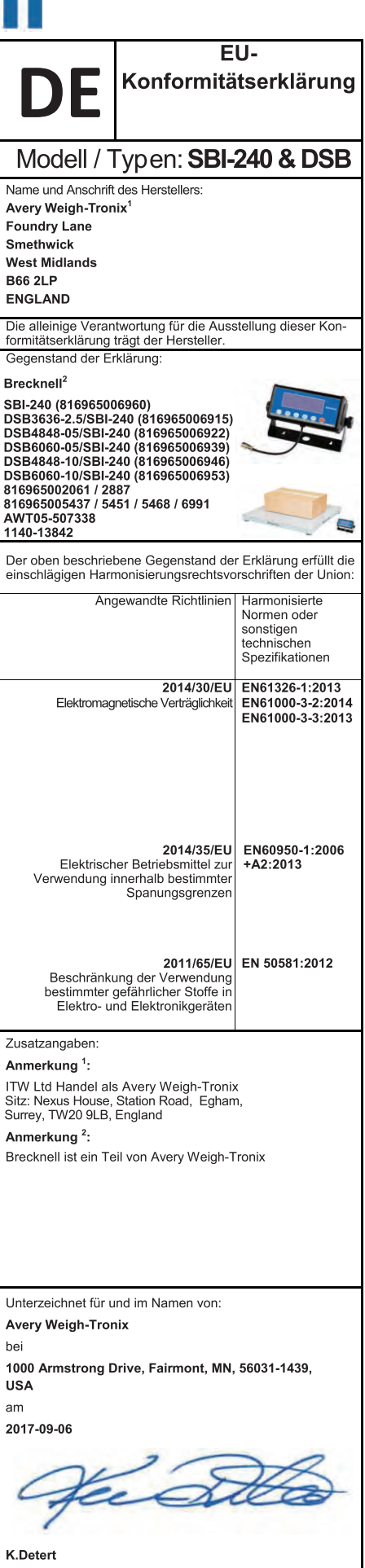

K.Detert Innovationen / Marketingdirektor

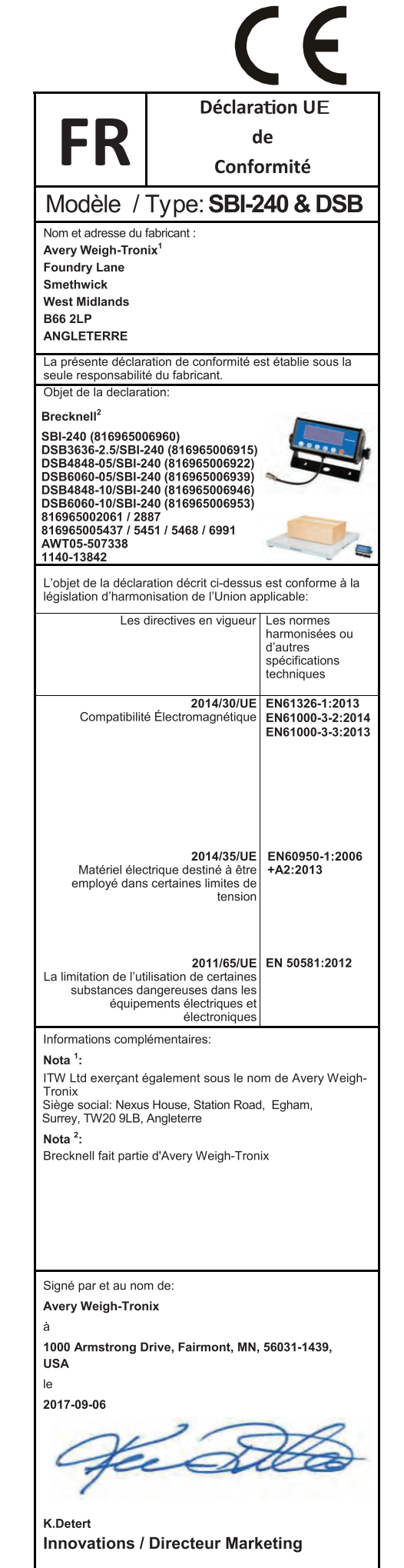

# **SBrecknell**

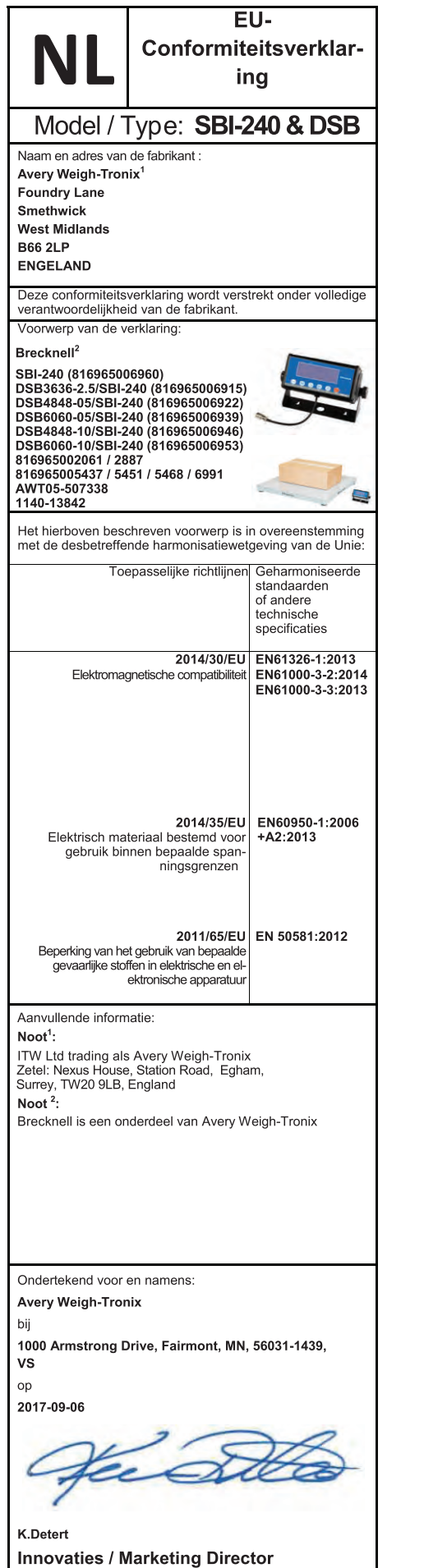

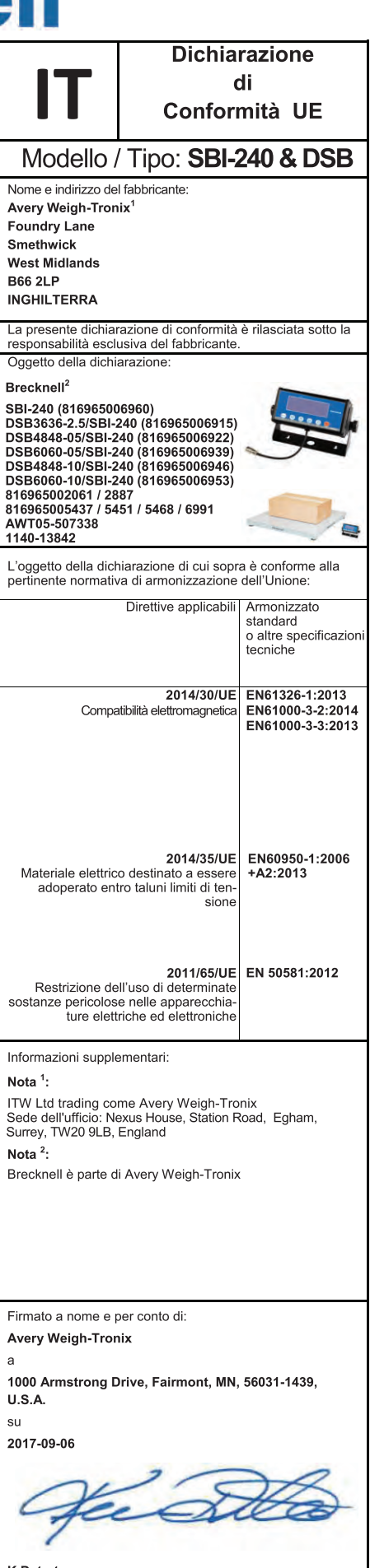

K.Detert Innovations / Direttore Marketing

|                                                                                                    | Declara                                                                                                    | ición UE                                                         |
|----------------------------------------------------------------------------------------------------|----------------------------------------------------------------------------------------------------|------------------------------------------------------------------|
| FS                                                                                                    | c                                                                                                    | le                                                               |
| LJ                                                                                                    | Confo                                                                                                    | rmidad                                                           |
| Modelo /                                                                                                    | Tipo: SBI-2                                                                                                    | 40 & DSB                                                         |
| Nombre y dirección                                                                                                    | del fabricante                                                                                                    |                                                                  |
| Foundry Lane<br>Smethwick<br>West Midlands<br>B66 2LP<br>INGLATERRA                                                                                                    |                                                                                                    |                                                                  |
| La presente declar                                                                                                    | ación de conformidad                                                                                                    | l se expide bajo la                                              |
| Objeto de la declar                                                                                                    | ación:                                                                                                    |                                                                  |
| Brecknell <sup>-</sup><br>SBI-240 (8169650(<br>DSB3636-2.5/SBI-1<br>DSB4848-05/SBI-2<br>DSB6060-05/SBI-2<br>DSB4848-10/SBI-2<br>DSB4848-10/SBI-2<br>B1696500261 / 28<br>816965005437 / 54<br>AWT05-507338 | 16960)<br>240 (816965006915)<br>40 (816965006922)<br>40 (816965006939)<br>40 (816965006946)<br>40 (816965006946)<br>40 (816965006953)<br>87<br>51 / 5468 / 6991 |                                                                  |
| El objeto de la deci<br>conforme con la leo                                                                                                    | laración descrita ante<br>gislación de armoniza                                                                                                    | eriormente es<br>ación pertinente de                             |
| Unión:                                                                                                    | Directivas aplicables                                                                                                    | Normas<br>armonizadas u<br>otras<br>especificaciones<br>técnicas |
| Compatibilid                                                                                                    | 2014/30/UE<br>ad electromagnética                                                                                                    | EN61326-1:2013<br>EN61000-3-2:20<br>EN61000-3-3:20               |
| Material eléctri<br>arse con dete                                                                                                    | 2014/35/UE<br>co destinado a utiliz-<br>erminados límites de<br>tensión                                                                                         | EN60950-1:200<br>+A2:2013                                        |
| Restricciones a la<br>minadas sust<br>aparatos eléc                                                                                                    | 2011/65/UE<br>utilización de deter-<br>ancias peligrosas en<br>tricos y electrónicos                                                                            | EN 50581:2012                                                    |
| Información adicior                                                                                                    | nal:                                                                                                    |                                                                  |
| Nota <sup>1</sup> :<br>ITW Ltd trading as<br>Oficina registrada:<br>Surrey, TW20 9LB,                                                                                                    | Avery Weigh-Tronix<br>Nexus House, Station<br>Angleterre                                                                                                    | n Road, Egham,                                                   |
| Nota <sup>2</sup> :<br>Brecknell es parte                                                                                                    | de Avery Weigh-Tror                                                                                                    | iix                                                              |
|                                                                                                    |                                                                                                    |                                                                  |
| Firmado en nombro<br>Avery Weigh-Tror<br>en                                                                                                    | e de:<br>lix                                                                                                    |                                                                  |
|                                                                                                    | )rive, Fairmont, MN,                                                                                                    | 56031-1439,                                                      |
| 1000 Armstrong E<br>EE.UU<br>el                                                                                                    |                                                                                                    |                                                                  |
| 1000 Armstrong E<br>EE.UU<br>el<br>2017-09-06                                                                                                    |                                                                                                    |                                                                  |

# 2 Installation

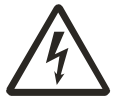

DANGER: RISK OF ELECTRICAL SHOCK. BE SURE TO UPLUG THE INDICATOR BEFORE REMOVING THE COVER OR OPENING THE UNIT. REFER TO QUALIFIED SERVICE PERSONNEL FOR SERVICE.

### 2.1 Contents

Indicator

• 9V 600mA adapter

Service Manual

• UK, EU, US adapter plugs

#### 2.4 Connectors and Jumpers

There are connectors located on the bottom side of indicator for the power supply, USB port, RS-232 serial port and display which is used for mounting the display remotely on a wall or a desk.

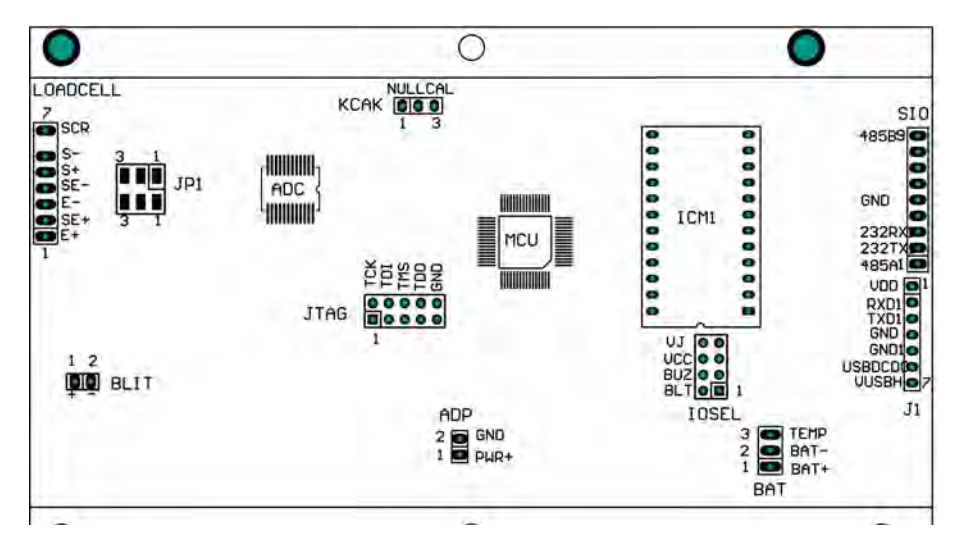

Figure 2.1 View of PC Board Connectors

#### 2.4.1 Power Supply

The indicator comes with an external AC to DC power adapter. Simply plug the AC adapter into the DC9V power jack on the scale and then plug into a standard wall outlet.

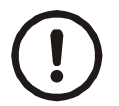

IMPORTANT: Make sure that the AC voltage and polarity appearing at the wall outlet matches the input voltage as well as the polarity marked on the AC adapter.

#### 2.4.2 Definition of Connectors and Jumpers

Table 2.1 Loadcell Connector

| Pin | Description  | In/Out/Power | Electrical Level   |
|-----|--------------|--------------|--------------------|
| 1   | + excitation | power output | 5±0.3 VDC (≤0.12A) |
| 2   | + sense      | power input  | 5±0.3 VDC          |
| 3   | - excitation | power ground | 0 VDC              |
| 4   | - sense      | power input  | ≤0.5 VDC           |
| 5   | + signal     | signal input | 2.5±0.3 VDC        |
| 6   | - signal     | signal input | 2.5±0.3 VDC        |
| 7   | shield       | -            | -                  |

| Pin # | Definition                    | In/Out/Power | Electrical Level      |
|-------|-------------------------------|--------------|-----------------------|
| 1     | Adapter input voltage +       | Power input  | 9 VDC (6-9VDC, ≥0.5A) |
| 2     | Adapter input voltage - (GND) | Power output | OVDC                  |

Table 2.2 Adapter Power Input Connector (ADP)

Table 2.3 Battery Input Power Connector (BAT)

| Pin # | Definition                          | In/Out/Power | Electrical Level |
|-------|-------------------------------------|--------------|------------------|
| 1     | Battery input voltage + Power       | Input        | 4-6.8Vdc         |
| 2     | Battery input voltage - (GND)       | Power ground | 0Vdc             |
| 3     | Temperature sensor on Battery input | Power ground | -                |

| Table 2.4 | USB | Connector f | for | Virtual | RS-232 | Com1 | and | Power | Supply | (J1 | 1) |
|-----------|-----|-------------|-----|---------|--------|------|-----|-------|--------|-----|----|
|-----------|-----|-------------|-----|---------|--------|------|-----|-------|--------|-----|----|

| Pin # | Definition             | In/Out/Power | Electrical Level |
|-------|------------------------|--------------|------------------|
| 1     | VDD                    | Power output | 5±0.3 VDC        |
| 2     | RXD Receive on UART1   | Input        | 0-5VDC           |
| 3     | TXD Transmit on UART1  | Output       | 0-5VDC           |
| 4     | GND of VDD             | Power ground | 0VDC             |
| 5     | GND1 of VUSBH          | Power ground | 0VDC             |
| 6     | USB Power DC/DC select | Output       | 0-5VDC           |
| 7     | USB Power DC/DC output | output       | 6±0.3 VDC        |

| Table 2.5 | Serial Input                           | / Output | Connector | (SIO) |
|-----------|----------------------------------------|----------|-----------|-------|
|           | •••••••••••••••••••••••••••••••••••••• |          | •••••••   | ()    |

| Pin # | Definition                          | In/Out/Power | Electrical Level |
|-------|-------------------------------------|--------------|------------------|
| 1     | RS485 signal A (if RS485 installed) | Input/output | 0-5VDC           |
| 2     | RS232 Transmit on UART0             | Output       | -12 to +12VDC    |
| 3     | RS232 Receive on UART0              | Input        | -12 to +12VDC    |
| 4     | -                                   | -            | -                |
| 5     | GND                                 | Power ground | 0VDC             |
| 6     | -                                   | -            | -                |
| 7     | -                                   | -            | -                |
| 8     | -                                   | -            | -                |
| 9     | RS485 signal B (if RS485 installed) | Input/output | 0-5VDC           |

Table 2.6 KCAK Jumper Set

| Connected Pins | Function             |
|----------------|----------------------|
| 1-2            | Calibration enabled  |
| 2-3            | Calibration disabled |

#### Table 2.7 JP1 Jumper

| Connected Pins | Function                                  |
|----------------|-------------------------------------------|
| 1-2            | Pins 1-2 are shorted for 4 wire load cell |
| 2-3            | Pins 2-3 are shorted for 6 wire load cell |

# **3 Indicator Operation**

To set up the indicator, you must first enter the appropriate menu mode. The front panel keys become directional navigators to move around in the menus. See Table 3.2 for details.

#### 3.1 Front Panel

The front panel incorporates the display and keypad.

The annunciators used are incorporated in the display. The annunciator will be lit went the mode is active.

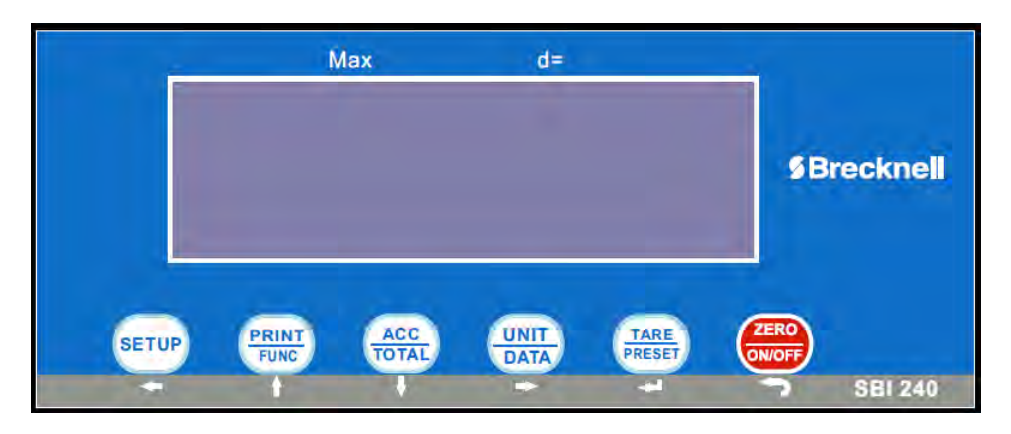

Figure 3.1 Keypad and Display

| Table 3.1 LCD Displ | ay Annunciators and | Definitions |
|---------------------|---------------------|-------------|
|---------------------|---------------------|-------------|

| LCD Annunciator | Description                                                                                                    |
|-----------------|----------------------------------------------------------------------------------------------------|
| arifo () 44m    | Better known as the "Center of Zero" annunciator. It is lit when the scale is at the zero point and the gross weight is 0. |
|                 | Scale is stable                                                                                                    |
| (000)           | Battery level                                                                                                    |
| NET             | Indicates net mode and the tare weight is not 0.                                                                           |
| Total           | Display data is accumulated total times, weight, pieces, or percentage.                                                    |
| Peak            | Scale is in dynamic weighing mode. Hold type is PEAK-HOLD.                                                                 |
| lb              | Indicates the current unit of measure is lb.                                                                               |
| OZ              | Indicates the current unit of measure is oz.                                                                               |
| kg              | Indicates the current unit of measure is kg.                                                                               |
| %               | Measure unit is% (in percentage weighing mode).                                                                            |

| LCD Annunciator | Description                                                                                                    |
|-----------------|----------------------------------------------------------------------------------------------------|
| Pcs             | Indicates counting mode. Unit of measure is pieces.                                                                                  |
| Hold            | <ul><li>Hold flashes - actual fluctuating weight displayed.</li><li>Hold does not flash - locked weight is displayed.</li></ul>      |
| HI              | Data compare (check-weighing) is enabled. Current data (weight, pieces, or percent) is above the specified upper limit.              |
| OK              | Indicates when data compare is enabled and current data (weight, pieces or percent) is between the specified upper and lower limits. |
| LO              | Data compare is enabled. Current data is below the specified lower limit.                                                            |

When the Model is NTEP certified, some functions will not be enabled and the corresponding annunciator will not be displayed.

### 3.2 Keys

The keyboard consists of four keys, some of which have multiple functions.

| Key      | Mode                     | Condition                     | Function                                                       |  |
|----------|--------------------------|-------------------------------|----------------------------------------------------------------|--|
|          | Weigh, count, or percent | Press for less than 3 seconds | Enter or exit HOLD mode                                        |  |
| $\frown$ |                          | Press for more than 3 seconds | Enter Setup mode                                               |  |
| SETUP    | Input data mode          | Press for more than 3 seconds | Input decimal point                                            |  |
|          |                          | Press for less than 3 seconds | Return to last sub-menu                                        |  |
|          | Menu selection mode      | -                             | Return to last sub-menu                                        |  |
| Ŧ        |                          |                               |                                                                |  |
| PRINT    | Weigh, count, or percent | Press for less than 3 seconds | Sends output data via the serial port                          |  |
|          |                          | Press for more than 3 seconds | Selects mode: Weighing, Counting, or<br>Percent                |  |
| FUNC     | Input data mode          | -                             | Increases the digit in the flashing data entry position by one |  |
|          | Menu selection mode      | -                             | Returns to last item of current sub-menu                       |  |
| <b>t</b> |                          |                               |                                                                |  |

#### Table 3.2 Function of the Keys

| Кеу            | Mode                     | Condition                     | Function                                                                                                    |
|----------------|--------------------------|-------------------------------|----------------------------------------------------------------------------------------------------|
|                | Weigh, count, or percent | Press for less than 3 seconds | Adds accumulation values to memory;<br>displays instances and totals                                           |
| ACC            |                          | Press for more than 3 seconds | Displays accumulation instances and totals                                                                     |
| TOTAL          | Input data mode          | -                             | Decreases the digit in the flashing data entry position by 1                                                   |
| ŧ              | Menu selection mode      | -                             | Goes to next item of current sub-menu                                                                          |
|                | Weigh mode               | Press for less than 3 seconds | Changes weighing unit of measure                                                                               |
|                | Count or percent         | Press for less than 3 seconds | Enters the sub-menu to input piece weight for<br>counting or to enter reference weight for<br>percent-weighing |
|                | Weigh, count, or percent | Press for more than 3 seconds | Enters the sub-menu to input the comparative data range for check-weighing                                     |
|                | Time and date mode       | Press for more than 3 seconds | Enters time or date setting mode                                                                               |
| +              | Input data mode          | -                             | Shifts the flashing data entry position from right to left                                                     |
|                | Menu selection mode      | -                             | Advances to next item of current sub-menu                                                                      |
|                | Weigh, count, or percent | Press for less than 3 seconds | Tare the weight                                                                                                |
| TARE           |                          | Press for more than 3 seconds | Enters predetermined tare input mode                                                                           |
|                | Input data mode          | -                             | Confirms the input data and forwards to next step                                                              |
| t              | Menu selection mode      | -                             | Confirms the input data and forwards to next step                                                              |
|                | Power off mode           | -                             | Power on                                                                                                    |
| ZERO<br>ON/OFF | Weigh, count, or percent | Press for less than 3 seconds | Zero function                                                                                                  |
|                |                          | Press for more than 3 seconds | Power off                                                                                                    |
|                | Input data mode          | -                             | Ignore current operation                                                                                       |
|                | Menu selection mode      | -                             | Exit from current working mode                                                                                 |
| ſ              |                          |                               |                                                                                                    |

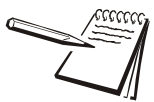

NOTE: To access the second function of the key, press and hold the key for more than 3 seconds.

#### 3.3 Turn the Indicator ON

Turn on the indicator by pressing the ZERO/ON/OFF key.

#### **3.4 Turn the Indicator OFF**

Turn the indicator off pressing and holding the ZERO/ON/OFF key for 4 seconds.

#### 3.5 Navigating the Weigh Mode

#### 3.5.1 Changing the Working Mode

Press and hold the **[PRINT/FUNC]** key, then use **† ↓ •** key to choose and confirm to enter into weighing mode or counting mode.

#### 3.5.2 Normal Weighing Mode

1. Turn on the indicator by pressing the ZERO/ON/OFF key.

If the display stabilizes but doesn't show zero, press the **ZERO/ON/OFF** key to set a new zero point.

2. Place objects on the scale platform. The weight will be displayed.

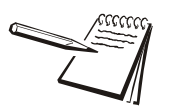

NOTE: Objects should be placed at the center of the platform. Corner or side loading heavy objects may risk overloading an individual load cell and damage the scale.

3. To change the weight unit of measure, press the UNIT/DATA key.

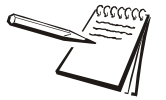

NOTE: Under certain conditions, g and lb:oz are not available. In trade applications, lb:oz should be prohibited. Please refer the following tables (3.3 and 3.4)

To send data to another device via the serial port, press the **PRINT/FUNC** key.

#### 3.5.3 Zero

If the display does not show  $\square$  and there is no weight on the platform, press the ZERO/ **ON/OFF** key to zero the reading.

Zero range: ±2% \* full Capacity.

The zero function is unavailable when the displayed reading is out of the zero range. The indicator will show one of the following error messages:

□ - - - - Over zero range

#### 3.5.4 Setting a Tare Weight

- 1. Zero the scale by pressing the **ZERO/ON/OFF** key.
- 2. Place an empty container on the platform. Press the TARE/PRESET key.

The display will return to zero, eliminating the weight of the container. The "NET" annunciator will be lit on the display.

3. Place the material or object to be weighed in the container.

The net weight will be displayed.

4. To exit the tare mode, remove all weight from the scale.

The display will show a negative weight.

5. Press the **TARE/PRESET** key to return the display to zero.

#### 3.5.5 Setting a Pre-determined Tare Weight

- 1. Zero the scale by pressing the **ZERO/ON/OFF** key.
- 2. Press and hold the **TARE/PRESET** key until  $Pr \pm Rr E$  is displayed.

The tare weight will be displayed. The first digit and NET will flash on the display.

3. Enter the tare weight using the ↑ ↓ ← keys. After inputting the tare weight, press the **TARE/PRESET** key to confirm.

The "NET" annunciator will be lit in the display.

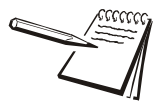

NOTE: Tare weight must be greater than zero and no more than the maximum scale capacity.

4. Place the material or object to be weighed onto the scale platform.

The net weight will be displayed.

5. To exit tare mode, remove all weight from the scale. The display will show a negative weight. Press the **TARE/PRESET** key to return the display to zero.

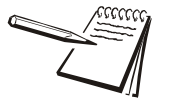

NOTE: Note: This indicator can only save one tare weight. The new tare weight will automatically replace the old one. Pre-determined tare will be lost after the scale is turned off.

#### 3.5.6 Change Weight Unit

Press the **[UNIT/DATA]** key to select kg, lb, oz, lb:oz, g. Note: under some conditions oz, lb:oz, g are not available. Please refer the following tables.

| Calibration    | Display Division Value |               |               |               |               |
|----------------|------------------------|---------------|---------------|---------------|---------------|
| Division Value | kg                     | g             | lb            | oz            | lb:oz         |
| 0.0001 kg      | 0.0001 kg              | 0.1 g         | 0.0002 lb     | 0.005 oz      | Not available |
| 0.001 kg       | 0.001 kg               | 1 g           | 0.002 lb      | 0.05 oz       | Not available |
| 0.01 kg        | 0.01 kg                | 10 g          | 0.02 lb       | 0.5 oz        | 0.5 oz        |
| 0.1 kg         | 0.1 kg                 | Not available | 0.2 lb        | 5 oz          | Not available |
| 1 kg           | 1 kg                   | Not available | 2 lb          | Not available | Not available |
| 10 kg          | 10 kg                  | Not available | 20 lb         | Not available | Not available |
| 0.0002 kg      | 0.0002 kg              | 0.2 g         | 0.0005 lb     | 0.01 oz       | Not available |
| 0.002 kg       | 0.002 kg               | 2 g           | 0.005 lb      | 0.1 oz        | 0.1 oz        |
| 0.02 kg        | 0.02 kg                | 20 g          | 0.05 lb       | 1 oz          | 1 oz          |
| 0.2 kg         | 0.2 kg                 | Not available | 0.5 lb        | 10 oz         | Not available |
| 2 kg           | 2 kg                   | Not available | 5 lb          | Not available | Not available |
| 20 kg          | 20 kg                  | Not available | 50 lb         | Not available | Not available |
| 0.0005 kg      | 0.0005 kg              | 0.5 g         | 0.001 lb      | 0.02 oz       | Not available |
| 0.005 kg       | 0.005 kg               | 5 g           | 0.01 lb       | 0.2 oz        | 0.2 oz        |
| 0.05 kg        | 0.05 kg                | 50 g          | 0.1 lb        | 2 oz          | 2oz           |
| 0.5 kg         | 0.5 kg                 | Not available | 1 lb          | Not available | Not available |
| 5 kg           | 5 kg                   | Not available | 10 lb         | Not available | Not available |
| 50 kg          | 50 kg                  | Not available | Not available | Not available | Not available |

Table 3.3 Use kg as Primary Unit

Table 3.4 Use Ib as Primary Unit

| Calibration    | Display Division Value |               |           |               |               |
|----------------|------------------------|---------------|-----------|---------------|---------------|
| Division Value | kg                     | g             | lb        | οz            | lb:oz         |
| 0.0001 lb      | Not available          | Not available | 0.0001lb  | 0.002 oz      | Not available |
| 0.001 lb       | 0.0005 kg              | 0.5 g         | 0.001 lb  | 0.02 oz       | Not available |
| 0.01 lb        | 0.005 kg               | 5 g           | 0.01 lb   | 0.2 oz        | 0.2 oz        |
| 0.1 lb         | 0.05 kg                | 50 g          | 0.1 lb    | 2 oz          | 2 oz          |
| 1 lb           | 0.5 kg                 | Not available | 1 lb      | Not available | Not available |
| 10 lb          | 5 kg                   | Not available | 10 lb     | Not available | Not available |
| 0.0002 lb      | 0.0001 kg              | 0.1 g         | 0.0002 lb | 0.005 oz      | Not available |
| 0.002 lb       | 0.001 kg               | 1 g           | 0.002 lb  | 0.005 oz      | Not available |
| 0.02 lb        | 0.01 kg                | 10 g          | 0.02 lb   | 0.5 oz        | 0.5 oz        |
| 0.2 lb         | 0.1 kg                 | Not available | 0.2 lb    | 5 oz          | Not available |
| 2 lb           | 1 kg                   | Not available | 2 lb      | Not available | Not available |
| 20 lb          | 10 kg                  | Not available | 20 lb     | Not available | Not available |
| 0.0005 lb      | 0.0002 kg              | 0.2g          | 0.0005 lb | 0.01oz        | Not available |

| Calibration    | Display Division Value |               |          |               |               |
|----------------|------------------------|---------------|----------|---------------|---------------|
| Division Value | kg                     | g             | lb       | οz            | lb:oz         |
| 0.005 lb       | 0.002 kg               | 2g            | 0.005 lb | 0.1oz         | 0.1 oz        |
| 0.05 lb        | 0.02 kg                | 20g           | 0.05 lb  | 1oz           | 1 oz          |
| 0.5 lb         | 0.2 kg                 | Not available | 0.5 lb   | 10oz          | Not available |
| 5 lb           | 2 kg                   | Not available | 5 lb     | Not available | Not available |
| 50 lb          | 20 kg                  | Not available | 50 lb    | Not available | Not available |

#### 3.5.7 Output Data (print to a computer or printer)

When scale is stable press the [PRINT] key.

#### 3.5.8 Display Gross or Net Weight

- If the tare weight is not zero, the Net weight will be displayed.
- If the tare weight is zero, Gross weight will be displayed.

#### 3.5.9 Check Weight (data compare)

The check weighing or data compare function allows the user to enter a pre-set range. The display will indicate whether the weighed value is within that range and indicate if it is too high or too low.

1. Press and hold the **UNIT/DATA** key for 4 seconds to enter the comparative data range.

 $U\Pi : E . L b$  or  $U\Pi : E . L \overline{D}$  will be displayed first.

- 2. Use the UNIT/DATA keys to select the comparison unit of measure.
- 3. Press the TARE/PRESET key to confirm.

 $H \downarrow \Box H$  will be shown quickly. The last Hi limit value will be displayed (the default value is 000000). The HI annunciator will be lit on the display.

- 4. Use the  $\uparrow$   $\downarrow$   $\leftarrow$  keys to enter the upper limit of the range.
- 5. Press the **TARE/PRESET** key to confirm and move to the next step.

 $L \Box \stackrel{U}{=}$  will be displayed quickly. The last Lo limit value will be displayed (the default value is 000000). The LO annunciator will be lit on the display.

- 6. Use the  $\uparrow$   $\downarrow$   $\leftarrow$  keys to enter the lower limit of the range.
- 7. Press the TARE/PRESET key to confirm.
- 8. Press **ZERO/ON/OFF** key to exit and go back to the normal weighing mode.

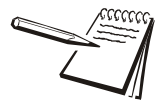

NOTE: If the upper limit is 0, or if it is less than the lower limit, check weighing mode will automatically be exited.

9. After an acceptable range has been set, check weighing may begin.

If the weighed value is within the specified range,  $\Box L^{\prime}$  will be displayed on the indicator and an audible beep will sound.

If the value is outside the specified range,  $H_{\perp}$  or  $L_{\square}$  will be displayed with no audible beep.

10. To turn check weighing off, follow the above instructions and change the upper limit to zero.

#### **3.6 Accumulation Mode**

The accumulation function allows storage of weighed values and the sums those values. This function can accumulate weights, piece counts, and percentages in normal weighing mode, counting mode, and percent weighing mode.

1. With a load on the scale, press the **ACC/TOTAL** key to add the displayed value to the accumulated total.

The indicator will first display the number of accumulations (e.g. if this is the 5th accumulated value, it will display B[L.DD5]).

The accumulated sum total thus far will be displayed and then the load weight will be displayed.

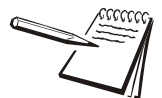

NOTE: Only loads exceeding the minimum weight (default of 10d, where d = the scale's readability, see specifications) can be accumulated. This setting  $(\frac{1}{2} \frac{1}{2} r - \frac{1}{2} \frac{1}{2} \frac{1}{2} r - \frac{1}{2} \frac{1}{2} \frac{1}{2} r - \frac{1}{2} \frac{1}{2} \frac{1}{2} r - \frac{1}{2} \frac{1}{2} \frac{1}{2} \frac{1}{2} r - \frac{1}{2} \frac{1}{2} \frac{1}{2$ 

- 2. Remove the load and place another load to continue accumulating
- 3. Press and release the **ACC/TOTAL** key to add the new value.

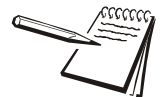

NOTE: To avoid duplicating a value for a same load, the accumulation function requires the original load to be removed before a new value can be accumulated.

4. To view the total accumulated data at any time, press and hold the ACC/ TOTAL key for 4 seconds.

The number of accumulations and the accumulated sum total will be alternately be displayed (weight or quantity) until the **ACC/TOTAL** key is pressed again.

The number of accumulations and total values can be displayed or sent to another device via the serial port by pressing and releasing the **PRINT/FUNC** key.

 To clear and reset the accumulated data, press and release the ZERO/ON/ OFF key while total accumulated data and the accumulated sum total are alternatively displayed.

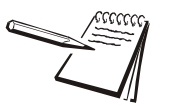

NOTE: When the HOLD function is enabled and working in PEAK HOLD mode, the Accumulation function will automatically be disabled.

#### 3.7 Count Mode

The counting function calculates and displays the piece quantity of the load that has been weighed.

- 1. From normal weighing mode or percent-weighing mode, press and hold the **PRINT/FUNC** key for 4 seconds.
- 2. Use the ↑ ↓ ← keys to select COUNT.
- 3. Press the **TARE/PRESET** key to confirm and access the counting mode.

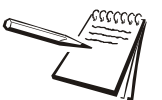

NOTE: In counting mode, the ZERO, TARE, PRINT, HOLD, PRESET TARE, ACC, SETUP, and ON/OFF functions are all available.

There are two ways to enter the piece weight. Find the preferred method and follow the instructions below.

#### 3.7.1 Enter a Known Piece Weight Directly

- 1. Press the UNIT/DATA key.
- 2. When  $i \Pi P.P \stackrel{\Box}{=} E$  is displayed, press the **TARE/PRESET** key to access the "Input Piece Weight" mode.

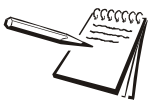

NOTE: At any time you can press ZERO/ON/OFF to exit "Input Piece Weight" and return to counting mode.

- 3. When *UΠ* : *E*.*EG* is displayed, use the ↑ ↓ ← keys to select the piece weight unit of measure.
- 4. Press the **TARE/PRESET** key to confirm.

The previously entered piece weight will be shown (the default value is 000000).

- 5. Use the  $\uparrow$   $\downarrow$   $\leftarrow$  keys to input a new piece weight.
- 6. Press and hold the **SETUP** key for 4 seconds to input the decimal point.
- 7. Press the **TARE/PRESET** key to confirm and return to counting mode.

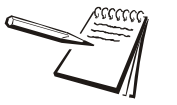

NOTE: If the input piece weight is less than 0.5d (where d = the scale's readability, see specifications), the indicator will display PWt.Er and will automatically return to counting mode.

#### 3.7.2 Enter the Piece Weight with a Sample of a Known Quantity

- 1. Press the UNIT/DATA key.
- 2. When  $\Pi P.P \stackrel{!}{=} E$  is displayed, use  $\uparrow \downarrow \stackrel{!}{\leftarrow}$  keys to select  $\square P \stackrel{!}{=} E$ .
- 3. Press the **TARE/PRESET** key to access the "Get Piece Weight" mode.

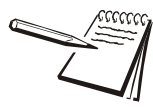

NOTE: At any time you can press ZERO/ON/OFF to exit "Get Piece Weight" and return to counting mode.

4. When 5PLL a is displayed, remove any load from the platform and press the **TARE/PRESET** key to confirm.

If the scale hasn't stabilized, 5PLLa will flash. After it has stabilized, it will go to the next step.

5. When 5PLH is displayed, place a sample of a known quantity onto the scale platform and press the **TARE/PRESET** key.

If the scale hasn't stabilized, 5PLH, will flash.

If the scale has stabilized,  $\mu \Pi P.PL5$  will be displayed quickly and the previously entered piece weight will be displayed (the default value is 000000, and the position of decimal point is determined by CONFIG-FUNC-PERCEN setting).

6. Use the  $\uparrow$   $\downarrow$   $\leftarrow$  keys to input the sample quantity.

7. Press the TARE/PRESET key to confirm.

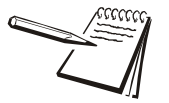

NOTE: If the input piece weight is less than 0.5d (where d = the scale's readability, see specifications), the indicator will display PWt.Er and will automatically return to counting mode.

8. Once an acceptable piece weight has been entered, the scale will return to counting mode.

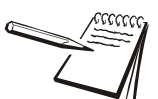

NOTE: The piece weight that has been entered will be saved, even after powering off.

The indicator can only save one piece weight.

Entering a new piece weight will automatically replace the old one.

### 3.8 Check Counts (count compare) in Counting Mode

The Check Counts function allows the user to enter a pre-set range. The display will indicate whether the weighed value is within that range or indicate if it is too high or too low.

- 1. Press and hold the **UNIT/DATA** key for 4 seconds to access the comparative data range.
- 2. HIGH will be shown and  $\square \square \square \square \square \square$  will be displayed.

The HI annunciator on the display will be lit.

- 3. Use the ↑ ↓ ← keys to input the upper limit of the range (weight, piece quantity, or percentage depending on initial mode).
- 4. Press the **TARE/PRESET** key to confirm and move to the next step.
- 5. Low will be shown and DDDDD will be displayed. The LO annunciator on the display will be lit.
- 6. Use the  $\uparrow$   $\downarrow$   $\leftarrow$  keys to enter the lower limit of the range.
- 7. Press the TARE/PRESET key to confirm.

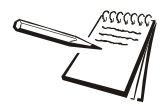

NOTE: If the upper limit is 0, or if it is less than or equal to the lower limit, check weighing mode will automatically be exited.

8. After an acceptable range has been set, check weighing may begin.

If the weighed value is within the specified range, the OK annunciator on the display will be lit and an audible beep will be sound.

If the value is outside the specified range, the HI or LO annunciator on the display will be lit with no audible beep. Audible beep parameters can be changed from their defaults in User Setup mode.

#### 3.9 Percent Weighing Mode

In this mode, the scale will calculate the weight on the platform and display the percentage after the unit-percentage-weight of goods is obtained.

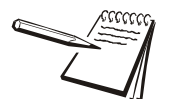

NOTE: The Percent Weighing Mode is disabled when legal for trade is enabled.

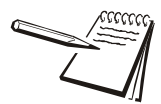

NOTE: If 100% display format is set to 100%, 100.0% or 100.00% in CONFIG-FUNC-PERCEN menu, then the unit-percentage-weight is the weight of 1%, 0.1% or 0.01%.

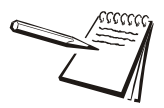

NOTE: Set CONFIG-FUNC-PERCEN menu to YES for use of the percent weighing function.

1. From the normal weighing or counting mode, press and hold the **PRINT/FUNC** key for 4 seconds,

WEIGH/COUNT will be displayed.

2. Use  $\uparrow$   $\downarrow$   $\leftarrow$  key to select PERCEN, then press **TARE/PRESET** to confirm.

Before a new unit-percentage-weight is calculated, the last unitpercentage-weight will be used.

Note: In percent weighing mode, the function of ZERO, TARE, PRINT, HOLD, PRESET TARE, ACC, SETUP, ON/OFF are available.

#### 3.9.1 Using an Entered Weight and Percentage

The scale calculates the unit-percentage-weight.

- 1. Press the **UNIT/DATA** key, when  $\square \square \square \square \square \square \square \square \square \square \square$  is displayed.
- 2. Press the **TARE/PRESET** key to continue.
- 3. Before entering the weight value, use ↑ ↓ ← key to select the percentage from 1%, 2%, 5%, 10%, 20%, 50% and 100%, corresponding to the weight that will be entered in the following steps.

- 4. Press the **TARE/PRESET** key to confirm the entry.
- 5. When  $U\Pi : E U \overline{U}$  is displayed, use the **UNIT/DATA** key to select the weight unit.
- 6. Use the **TARE/PRESET** key to continue.
- 7. Press the **ZERO/ON/OFF** key to exit.
- 8. When the last stored unit-percentage-weight data is displayed (the default

value is 000000), use the 1 key to enter the new unit-percentageweight

- 9. Press the **SETUP** key for more than 4 seconds to enter the decimal point.
- 10. Press the **TARE/PRESET** key to confirm, save, and to return back to percent weighing mode.

If the calculated unit-percentage-weight is less than 0.5d, the indicator will display PLL.Cr and return back to percent weighing mode.

#### 3.9.2 Using Weight Samples when Percentage is Known

- 1. Press the **UNIT/DATA** key when  $\Pi P P L L$  is displayed.
- 2. Use the ↑ ↓ ← key to select 5PL.PEE, then press the **TARE/PRESET** key to weigh samples (when the percentage is known), and to calculate the piece weight.
- 3. Press **ZERO/ON/OFF** key to exit and return to percent weighing mode.
- 4. When 5PLL a is displayed, remove all samples from the scale and press the **TARE/PRESET** key to confirm.
- 5. Before the scale is stable, 5PLLa will flash on the display. When the scale becomes stable, continue to the next step.
- 6. Press the **ZERO/ON/OFF** key to exit and return to percent weighing mode.
- 7. When 5PLH is displayed, place samples (when the percentage is known) onto the scale.
- 8. Press the **TARE/PRESET** key to confirm reading weight. Before the scale is stable, 5PLH will flash on the display. When the scale becomes stable, continue to the next step.
- 9. Press the **ZERO/ON/OFF** key to exit and return to percent weighing mode.
- 10. After  $\Pi P.PEL$  is displayed quickly, the previously entered percent will be displayed. (the default value is 000000, and the position of decimal point is determined by CONFIG-FUNC-PERCEN setting,

11. Use the ↑ ↓ ← key to input the percentage of samples and press the **TARE/PRESET** key to confirm.

If the calculated unit-percentage-weight is less than 0.5d, the indicator will display PLLEr and return to percent weighing mode. Otherwise, after the reasonable unit-percentage-weight is calculated, the scale will return to percent weighing mode.

The calculated unit-percentage-weight can be saved when the scale has been powered off and it can be used the next time the scale is powered on.

#### 3.9.3 Check Percent (percentage compare)

The high and low limitation of percentage should be set according to following steps.

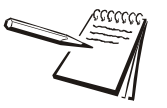

NOTE: Set CONFIG-FUNC-COMPAR menu to YES for use of the percent weighing compare function.

- 1. In percent weighing mode, press the **UNIT/DATA** key for more than 4 seconds to enter compare data (high and low values).
- 2. After  $H \downarrow \Box H$  is displayed,  $\Box \Box \Box \Box \Box \Box \Box$  will then be displayed. Use the

↑ ↓ ← key to enter the high percentage number and press the **TARE**/ **PRESET** key to confirm.

The HI annunciator will illuminate.

- 3. Press the **ZERO/ON/OFF** key to exit and return to percent weighing mode.
- 4. After  $L \square \square$  is displayed quickly, 000000 will then be displayed. Use the

↑ ↓ ← key to enter the low percentage number and press the **TARE**/ **PRESET** key to confirm.

The LO annunciator will illuminate.

5. Press the **ZERO/ON/OFF** key to exit and return to counting mode.

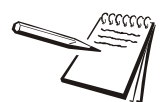

NOTE: If the high number is 0 or is equal or less than low number, the comparison will be disabled.

6. After a reasonable limitation is set and compare is active, one of annunciators HI, OK, LO will be displayed, and the beeper will sound according to the setting in USER-BEEP.

Concerner of the second second s

NOTE: The BMI Working Mode is disabled when legal for trade is enabled.

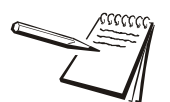

NOTE: Set CONFIG-FUNC-BMI menu to YES for use of the BMI working mode function.

- 1. To enter BMI Working mode, CONFIG-FUNC-ACCUMU= Yes:
- If In normal weighing mode, percent weighing mode, or counting mode, press and hold the **FUNC** key for 4 seconds.

One of the following will be displayed (WEIGH / COUNT / PERCENT) depending on the mode that was set previously.

3. Use the ↑ ↓ ← key to select BMI, then press **TARE/PRESET** to confirm BMI mode.

- 3a. To change height unit to cm or inch, press the UNIT/DATA key.
- 3b. To change height number, use the  $\uparrow$   $\downarrow$   $\checkmark$  keys.
- 3c. To quickly increase or decrease the number, press and hold **PRINT/FUNC** or **ACC/TOTAL** key.
- 4. Press the TARE/PRESET key to confirm the input.
- Press the ZERO/ON/OFF key to exit input data mode and return to BMI working mode.

The range of height is 50-250cm (19.7-98.4inch) and default is 170cm(66.9inch)

- In this mode, when BMI number is displayed (BMI annunciate is also lit), or weight number is shown (BMI and kg or lb annunciators are lit), press the ACC/TOTAL key to select weight or BMI number to be displayed.
- 7. When the weight is displayed, the unit can be selected by pressing the **UNIT/ DATA** key. The BMI and weight unit will be displayed at same time.
- In this mode, when current net weight is less than NLD.RNG, the indicator will go to the display weight number if CONFIG-FUNC-ACCUMU= No; or the indicator will return to original working mode if CONFIG-FUNC-ACCUMU= Yes.

#### 3.11 Weight Fine-tune

With this function, the user can adjust the displayed weight (to a minimal extent) with no need for standard weight.

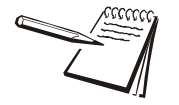

NOTE: The Weight Fine-tune Mode is disabled when legal for trade is enabled.

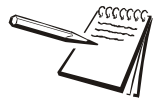

NOTE: The scale must have been calibrated before this adjustment.

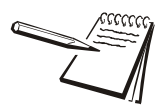

NOTE: The range of adjustment is "(current displayed weight) x (0.9-1.1)". This means the range is about  $\pm 10\%$ .

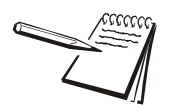

NOTE: The "CONFIG-REGULA =NONE" and "CONFIG-FUNC-WT.ADJ=YES" must be set.

1. In normal weighing mode, place a load onto scale. For example 1230.0

The indicator will display the weight (for example 1234.5). Press the **TARE/PRESET** and **ZERO/ON/OFF** keys at same time until first digit flashes, which means indicator has entered into "weight fine-tune" mode.

- 2. Use the ↑ ↓ ← key to enter the correct weight (the load weight e.g. 1230.0).
- 3. Confirm by pressing the **TARE/PRESET** key.

The active correct weight will be displayed and the digits will no longer be flashing. The displayed weight will be adjusted by this ratio (1230.0/1234.5) and this ratio will be active until the next modification.

#### To remove effect of this ratio, follow one of the two options below:

- 1. Perform standard calibration, refer to the section on "CALIBRATION".
- 2. Remove weight from the scale and press the **ZERO/ON/OFF** key to display 0.
- 3. Place a load onto the scale.

A number will be displayed (for example it displayed 1230.0 lb but the original number is 1234.5).

4. Press the **TARE/PRESET** and **ZERO/ON/OFF** at the same time until first digit flashes, which means indicator has entered into "weight fine-tune" mode.

5. Press the **SETUP** key for the displayed weight to be restored to 1234.5, and then press the **TARE/PRESET** key to confirm and exit to normal weighing mode.

#### 3.12 HOLD Function

HOLD function can be used to freeze the display number. In this mode, the scale can catch a dynamic number, hold a stable number, or average an unstable number and HOLD (freeze) this number temporary for the user to watch or record.

In Positive or Negative Peak HOLD mode, the PEAK and HOLD annunciator will be lit, and for other HOLD modes, the HOLD annunciator will be lit. When HOLD annunciator is flashing, the displayed number is live. When HOLD annunciator becomes steady, the displayed number is frozen.

This function can be used in normal weighing mode, counting mode and percent weighing mode. After entering HOLD mode, the A/D converter speed can be increased to 80Hz (if USER-HOLD-AD.H.SPD is set to YES) from the original 10Hz for some dynamic weighing applications.

With the HOLD function, it is possible to weigh restless weighing samples such as live animals or moving objects. The indicator provides a special mode setting to accommodate movement in weight.

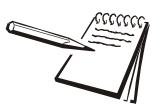

NOTE: The Hold Function is disabled when legal for trade is enabled.

- For the HOLD function to be active, the CONFIG-FUNC-HOLD menu item must be set to YES. Menu items of USER-HOLD-HLD.MOD /-AVG.TIM /-HLD.TIM /-STB.TIM, USER-OTHER-NLD.RNG need be set to reasonable values.
- 2. To increase the speed for sampling of weight, set USER-HOLD-AD.H.SPD menu item to YES.
- 3. To enter HOLD working mode, press the **SETUP** key when scale is in normal weighing mode, counting mode or percent weighing mode.

There are several HOLD modes use to freeze display data:

- Positive Peak Number HOLD mode
- Negative Peak Number HOLD mode
- Toggle HOLD mode
- Average HOLD mode
- Auto HOLD mode

Refer to the following sections for information on the available HOLD modes.

#### 3.12.1 Positive Peak HOLD

When USER-HOLD-HLD.MOD is set to PS.PEAK, the hold mode is positive peak hold mode. When the scale first enters this working mode, it will display the largest positive number that is from the time of zero-point set.

After entering this working mode, the scale will always capture and refresh with the largest positive number. To exit the HOLD mode, press the **SETUP** key.

#### 3.12.2 Negative Peak HOLD

When USER-HOLD-HLD.MOD is set to NG.PEAK, the hold mode is negative peak hold mode. When the scale first enters this working mode, it will display the largest negative number that is from the time of zero-point set.

After entering this working mode, the scale will always capture and refresh with the largest negative number. To exit HOLD mode, press the **SETUP** key.

#### 3.12.3 Toggle HOLD

When USER-HOLD-HLD.MOD is set to TOGGLE, the hold mode is toggle in hold mode. After entering this working mode, the scale will freeze and display the number if the scale is stable. Only the weight that is over USER-OTHER-NLD.RNG (zero 'dead' band ) can be held.

To exit HOLD mode, press the **SETUP** key. If the length of time that the scale is unstable for more than USER-HOLD-STB.TIM,  $5 \pm b.E =$  will be displayed. Press the **TARE/PRESET** key to start averaging again, or press the **SETUP** key to exit.

#### 3.12.4 Average HOLD

When USER-HOLD-HLD.MOD is set to AVERAG, the hold mode is average hold mode. After entering this working mode, the scale will freeze and display number if the scale is stable. If the scale is not stable, but the variation is less than USER-HOLD-HLD.RNG, the scale will average data in USER-HOLD-AVG.TIM, then freeze and display the number. Only the weight that is over USER-OTHER-NLD.RNG can be frozen. Scale will exit HOLD mode according to the setting of USER-HOLD-HLD.TIM. If the time of scale variation is over USER-OTHER-NLD.RNG or is more than USER-HOLD-STB.TIM,  $5 \pm 5.5 r$  will be displayed. Press **TARE/PRESET**, **UNIT/DATA**, **ACC/TOTAL** or **PRINT/FUNC** to start averaging again, or press **SETUP** key to exit.

#### **3.12.5** Auto HOLD (default setting)

When USER-HOLD-HLD.MOD is set to AUTO, the hold mode is auto hold mode. Different subjects can be weighed one after another without pressing any buttons. After entering this working mode, the scale will freeze and display the number if the scale is stable. If the scale is not stable, but the variation is less than USER-HOLD-HLD.RNG, the scale will average data in USER-HOLD-AVG.TIM, then freeze and display the number. Only the weight that is over USER-OTHER-NLD.RNG can be frozen. If the held weight is removed, and a new load is placed on the scale, the scale will automatically hold the new number of the load.

The scale will exit HOLD mode according to the setting of USER-HOLD-HLD.TIM. If the time of scale variation is over USER-OTHER-NLD.RNG or is more than USER-HOLD-STB.TIM, STB.ER will be displayed. Press the **TARE/PRESET** key to start averaging again, or press **SETUP** key to exit.

### 4 Setup Mode

The setup menu consists of five different sub-menus. Within each sub-menu are different menu options.

The config/cal switch must be set in the ON position in order to make changes to specific parameters.

#### 4.1 Entering the Setup Menu

- 1. Power on the indicator by pressing and holding the **ZERO/ON/OFF/** key.
- 2. Press the **SETUP** key for 3 seconds. The indicator shows  $\Box \square F \square G$  to indicate the Setup Menu mode has been entered.
- 3. In the Setup mode, use the arrow keys to select a menu item. Press the **TARE/ PRESET** key to enter the parameter.
- 4. Press the **† ↓ ↓** key to select the sub-menu item, to select a choice, to set a number, to confirm and save data, and/or to exit this mode.

#### 4.2 Navigating the Setup Menu

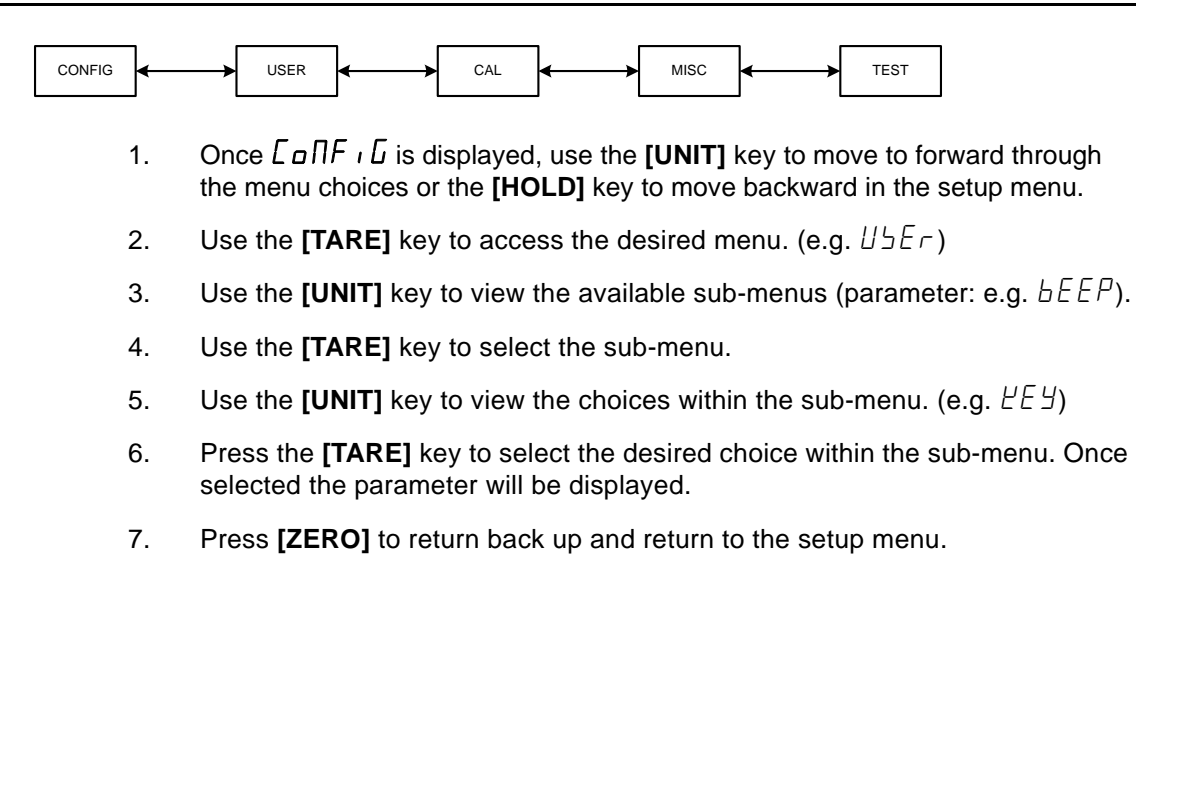

Table 4.1 Key Navigation

| [SETUP]         | Access the Setup Menu                            |
|-----------------|--------------------------------------------------|
| ŧ               | Returns to last sub-menu                         |
| [PRINT / FUNC]  | Scroll through available menus                   |
|                 | Return to last item of current sub-menu          |
| [ACC / TOTAL]   | Advance to next item of current sub-menu         |
| +               |                                                  |
| [UNIT / DATA]   | Advance to next item of current sub-menu         |
| +               |                                                  |
| [TARE / PRESET] | Confirm data input and advances to the next step |
| ŧ               |                                                  |

#### 4.3 Setup Menu Parameters

This section provides more detailed descriptions of the selections found in the Setup Menu.

The menu charts show the flow of the parameters and also provide a quick reference to the parameters within the menu.

The menu tables show the sub-menus, options and default parameter in LCD display format to coincide with the actual display.

#### 4.3.1 CONFG Menu

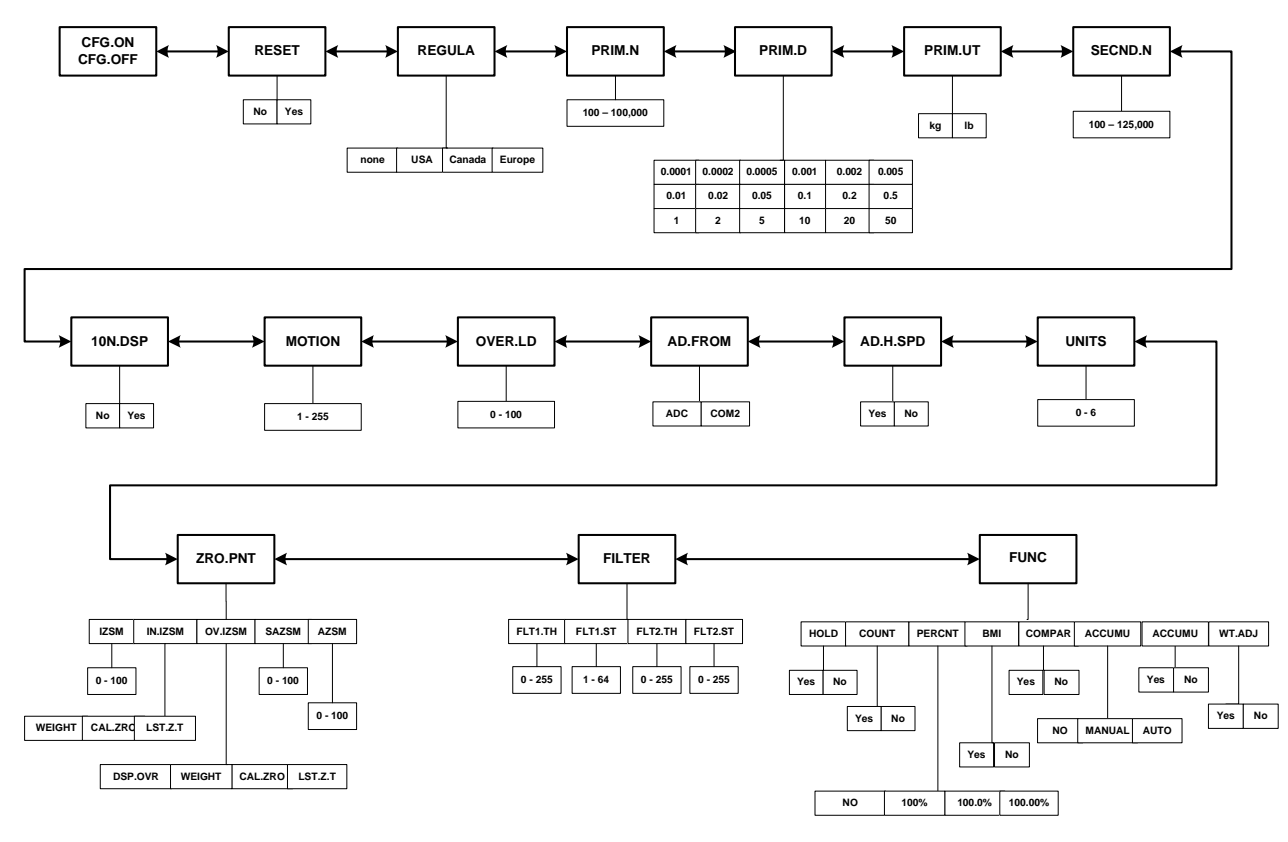

Figure 4.1 CONFG Menu Chart

The figure above is an illustration of the available menus with the CONFG menu and the choices within those menus. Refer to Table 4.2 for explanations of the menu choices.

| CONFG                    |          |        |         |                                                                                  |                                                                                                    |  |  |  |  |
|--------------------------|----------|--------|---------|----------------------------------------------------------------------------------|----------------------------------------------------------------------------------------------------|--|--|--|--|
| SubMenu1                 | SubMenu2 | Option | Default | Parameter Description                                                            | Comment                                                                                                    |  |  |  |  |
| С F G.o П<br>С F G.o F F |          |        | οΠ      | Seal switch position                                                             | The display will show whether the seal switch is in the ON or Off position. This parameter can't be changed within the software. |  |  |  |  |
| rESEE                    |          | Πο     | Πο      | Reset Confg menu                                                                 |                                                                                                    |  |  |  |  |
|                          |          | ЧEЬ    |         | parameters to default setting                                                    |                                                                                                    |  |  |  |  |
| rEGULA                   |          | ΠοΠΕ   | _       | Select the standard in<br>which the scale will<br>comply: USA, Canada,<br>Europe | *None = not legal for trade.                                                                                                    |  |  |  |  |
|                          |          | USA    |         |                                                                                  |                                                                                                    |  |  |  |  |
|                          |          | CAUAAA |         |                                                                                  |                                                                                                    |  |  |  |  |
|                          |          | EUroPE |         |                                                                                  |                                                                                                    |  |  |  |  |

| CONFG    |          |                 |         |                                       |                                                                                                    |  |  |  |  |
|----------|----------|-----------------|---------|---------------------------------------|----------------------------------------------------------------------------------------------------|--|--|--|--|
| SubMenu1 | SubMenu2 | Option          | Default | Parameter Description                 | Comment                                                                                                    |  |  |  |  |
| Pr i ō.N |          | 100 -<br>100000 |         | Primary full scale valu <b>e</b>      | Default full scale value will depend<br>on capacity of scale.<br>*If (REGULA) ≠ none, the max is<br>10,000                                                                                                   |  |  |  |  |
| Prin.d   |          | 0.000 /         |         | The division value under primary unit | Default division size will depend on<br>capacity of scale.<br>The division value under second<br>unit is automatically determined by<br>the indicator according to the<br>division value under primary unit. |  |  |  |  |
|          |          | 0.0002          |         |                                       |                                                                                                    |  |  |  |  |
|          |          | 0.0005          |         |                                       |                                                                                                    |  |  |  |  |
|          |          | 0.001           |         |                                       |                                                                                                    |  |  |  |  |
|          |          | 0.002           |         |                                       |                                                                                                    |  |  |  |  |
|          |          | 0.0 0 5         |         |                                       |                                                                                                    |  |  |  |  |
|          |          | 0.0 /           |         |                                       |                                                                                                    |  |  |  |  |
|          |          | 0.0 2           |         |                                       |                                                                                                    |  |  |  |  |
|          |          | 0.0 5           |         |                                       |                                                                                                    |  |  |  |  |
|          |          | D. I            |         |                                       |                                                                                                    |  |  |  |  |
|          |          | 0.2             |         |                                       |                                                                                                    |  |  |  |  |
|          |          | 0.5             |         |                                       |                                                                                                    |  |  |  |  |
|          |          | 1               |         |                                       |                                                                                                    |  |  |  |  |
|          |          | 2               |         |                                       |                                                                                                    |  |  |  |  |
|          |          | 5               |         |                                       |                                                                                                    |  |  |  |  |
|          |          | 10              |         |                                       |                                                                                                    |  |  |  |  |
|          |          | 20              |         |                                       |                                                                                                    |  |  |  |  |
|          |          | 50              |         |                                       |                                                                                                    |  |  |  |  |
| PriñUE   |          | НŪ              | -       | Primary u                             | Select the primary unit from kg or lb.<br>The second unit is lb if kg is<br>selected as the primary unit.<br>*The calibration standard weight<br>must be in the primary unit!                                |  |  |  |  |
|          |          | LЬ              |         |                                       |                                                                                                    |  |  |  |  |
| SECNd.N  |          | 100-<br>125000  |         | Second scale full scale<br>value      | The division number under second<br>unit. The maximum is<br>1.25*(PRIM.N).<br>*If (REGULA)≠none, the max is<br>10,000<br>NOTE: Secondary division has to<br>match the primary division.                      |  |  |  |  |
| CONFG      |          |        |                                                   |                                |                                                                              |  |  |
|------------|----------|--------|---------------------------------------------------|--------------------------------|------------------------------------------------------------------------------|--|--|
| SubMenu1   | SubMenu2 | Option | Default                                           | Parameter Description          | Comment                                                                      |  |  |
| 10.N.d 5 P |          | Πο     | Πο                                                | Display weight at 10           | *If (REGULA)= none this                                                      |  |  |
|            |          | ЧЕЬ    |                                                   | under primary unit             | When yes is selected, some menus will not be active.                         |  |  |
| ñot i oN   |          | 1-255  | Ч                                                 | Motion window                  | 1-255 = ±0.25d *(1-255)<br>*If (REGULA)=none, the max is 12                  |  |  |
| oūEr.L.d   |          | 0- 100 | 0                                                 | Overload display<br>limitation | 0=FS+9d<br>1-100=101%FS -200%FS.<br>* <b>If (REGULA)=none, the max is 10</b> |  |  |
| Ad.Froñ    |          | AqC    | <b>H</b> d <b>L</b> Where the A/D data comes from | Where the A/D data             | ADC=local A/D chip on PCB                                                    |  |  |
|            |          | Enn3   |                                                   | comes from                     | COM3=COM3 interface                                                          |  |  |
| Ад.НЪРд    |          | Πο     | Πο                                                | Speed of A/D conversion        | NO=10Hz;                                                                     |  |  |
|            |          | YE5    |                                                   |                                | if AD.FROM=COM3,this item will not be shown                                  |  |  |
| UП : ES    | LC.      | 9E5    | ЧEЬ                                               | UNITS key                      | YES = enable this unit                                                       |  |  |
|            |          | Πο     |                                                   |                                | No = disable this unit                                                       |  |  |
|            | LЬ       | ЧEЬ    | ЧEЬ                                               |                                | In trade applications, lb:oz is not<br>allowed                               |  |  |
|            |          | Πο     |                                                   |                                |                                                                              |  |  |
|            | o Ē      | ЧEЬ    | Πο                                                |                                |                                                                              |  |  |
|            |          | Πο     |                                                   |                                |                                                                              |  |  |
|            | LbΞoΞ    | ЧEЬ    | Πο                                                |                                |                                                                              |  |  |
|            |          | Πο     |                                                   |                                |                                                                              |  |  |
|            | Б        | ЧЕS    | ЧEЬ                                               |                                |                                                                              |  |  |
|            |          | Πο     |                                                   |                                |                                                                              |  |  |

| CONFG    |                  |                |         |                               |                                                                                                    |  |  |  |
|----------|------------------|----------------|---------|-------------------------------|----------------------------------------------------------------------------------------------------|--|--|--|
| SubMenu1 | SubMenu2         | Option         | Default | Parameter Description         | Comment                                                                                                    |  |  |  |
| Ξro.PNE  | י באי            | 0-100          | 10      | Initial zero set<br>mechanism | Range of capacity in percent<br>± 0 - 100%FS<br>Also uses SAZSM and AZSM (total)<br>*If (REGULA)=none, the max is 10              |  |  |  |
|          | , П., <u>5</u> 5 | <u>ЧЕ, БНЕ</u> | ЧЕБНЕ   | Inside IZSM                   | WEIGHT= on power up                                                                                                    |  |  |  |
|          |                  | EAL.Ero        |         |                               | CAL.ZR= calibration zero point                                                                                                    |  |  |  |
|          |                  | LAPF'E'F       |         |                               | LST.Z.T=store last push button zero<br>and push button tare<br>*If (REGULA) ≠none, the value is<br>fixed on WEIGHT                |  |  |  |
|          | ב בי. הם         | d5P.oūr        | dP.oūr  | Outside IZSM                  | DP.OVR=display initial zero is over.<br>Display will show upper dashes<br>when above capacity                                     |  |  |  |
|          |                  | ⊻Е₁БНЕ         |         |                               | WEIGHT= current weight<br>Can zero more weight (approx 90%)<br>before dashes are displayed. Not<br>Legal for Trade                |  |  |  |
|          |                  | CAL.Ero        |         |                               | CAL.ZR= calibration zero point<br>will display dashes at 100%                                                                     |  |  |  |
|          |                  | LASE.E.E       |         |                               | LST.Z.T=Last ZERO and TARE                                                                                                    |  |  |  |
|          | 5A25ā            | 0-100          | 2       | Zero key range                | 0=no limitation<br>1-100= (initial zero point) ±1%FS -<br>(initial zero point) ±100%FS<br><b>*If (REGULA) ≠none, the max is 2</b> |  |  |  |
|          | AIST             | 0- 100         | B       | Zero tracking window          | 0=0d, no tracking<br>1-100=±(0.2+0.05*(1-100))d /s<br><b>*If (REGULA) ≠none, the max is 4</b>                                     |  |  |  |
| FıLtEr   | FLE IEH          | 0-255          | 40      | Digital filter1 threshold     | 0=no filter1<br>1-254=filter1 used only when<br>vibration in $\pm 0.25d^{(1-254)}$<br>255= filter1 always used                    |  |  |  |
|          | FLE ISE          | 1-64           | В       | Digital filter1 intensity     | 1-64 A/D data will be averaged                                                                                                    |  |  |  |
|          | FLEZEH           | 0-255          | B       | Digital filter2 threshold     | 0=no filter2<br>1-254=filter2 used only when<br>vibration in $\pm 0.25d^{(1-254)}$<br>255= filter2 always used                    |  |  |  |
|          | FLE2.5E          | 0-255          | 240     | Digital filter2 intensity     | 0-255=weak to strong                                                                                                    |  |  |  |

|          | CONFG                                                                                                    |                                 |                                                                                                    |                        |         |  |  |  |  |  |
|----------|----------------------------------------------------------------------------------------------------|---------------------------------|----------------------------------------------------------------------------------------------------|------------------------|---------|--|--|--|--|--|
| SubMenu1 | SubMenu2                                                                                                    | Option                          | Default                                                                                                    | Parameter Description  | Comment |  |  |  |  |  |
| FUΠC     | HoLd                                                                                                    | ЧЕS                             | Πο                                                                                                    | Enable or disable hold | YES     |  |  |  |  |  |
|          |                                                                                                    | Πο                              |                                                                                                    | function               | NO      |  |  |  |  |  |
|          | <i>CoUN</i> Ł                                                                                                    | ЧEЬ                             | Πο                                                                                                    | Enable or disable      | YES     |  |  |  |  |  |
|          | П_                                                                                                    | counting function               | NO                                                                                                    |                        |         |  |  |  |  |  |
|          | PErCNE       YES       No       Enable or disable percentage weighing function         No       No       Second second secon | Enable or disable               | NO=disable                                                                                                    |                        |         |  |  |  |  |  |
|          |                                                                                                    | percentage weigning<br>function | 100%=enable and display format is<br>100%<br>100.0%=enable and display format<br>is 100.0%<br>100.00%=enable and display format<br>is 100.00% |                        |         |  |  |  |  |  |
|          |                                                                                                    | YES                             |                                                                                                    |                        |         |  |  |  |  |  |
|          |                                                                                                    | Πο                              |                                                                                                    | function               | NO      |  |  |  |  |  |

\*The setting will be limited by the choice of REGULA

#### 4.3.2 USER Menu

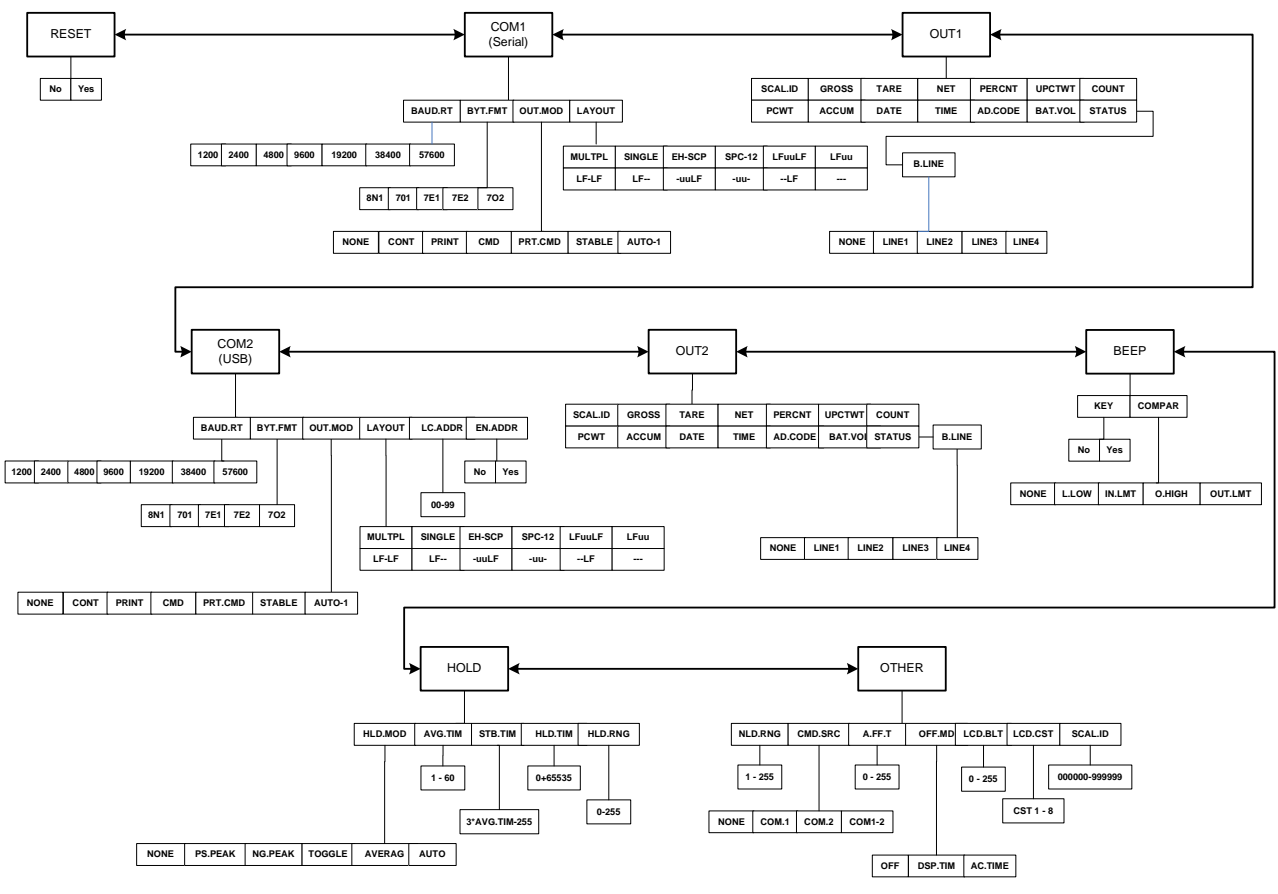

Figure 4.2 USER Menu Chart

The figure above is an illustration of the available menus with the USER menu and the choices within those menus. Refer to Table 4.3 for explanations of the menu choices.

|          | USER     |                  |         |                                      |                                                                                                    |  |  |  |  |
|----------|----------|------------------|---------|--------------------------------------|----------------------------------------------------------------------------------------------------|--|--|--|--|
| SubMenu1 | SubMenu2 | Option           | Default | Parameter Description                | Comment                                                                                                    |  |  |  |  |
| rESEE    |          | Πο               | Πο      | Reset <b>User</b> menu parameters to |                                                                                                    |  |  |  |  |
|          |          | ЧЕЬ              |         | default setting                      |                                                                                                    |  |  |  |  |
| [ n n ]  | ЬЯИд.гЕ  | 1200             | 9600    | Select COM1 baud rate                |                                                                                                    |  |  |  |  |
| (Serial) |          | 2400             |         |                                      |                                                                                                    |  |  |  |  |
|          |          | 4800             |         |                                      |                                                                                                    |  |  |  |  |
|          |          | 9600             |         |                                      |                                                                                                    |  |  |  |  |
|          |          | 19200            |         |                                      |                                                                                                    |  |  |  |  |
|          |          | 38400            |         |                                      |                                                                                                    |  |  |  |  |
|          | byt.Fnt  | 8N I             | ΤΕ Ι    | Select COM1 byte format              | (1) 8N1=8 data bits, No parity check<br>bit, 1 stop bit                                                                               |  |  |  |  |
|          |          | 7 <sub>0</sub> / |         |                                      | (2) 701=7 data bits, 1 Odd parity check bit, 1 stop bit                                                                               |  |  |  |  |
|          |          | ΤΕ Ι             |         |                                      | (3) 7E1=7 data bits, 1 Even parity check bit, 1 stop bit                                                                              |  |  |  |  |
|          |          | 762              |         |                                      | (4) 7O2=7 data bits, 1 Odd parity check bit, 2 stop bit                                                                               |  |  |  |  |
|          |          | 1E2              |         |                                      | (5) 7 data bits,1 Even parity check<br>bit, 2 stop bit                                                                                |  |  |  |  |
|          | oUL.nod  | ΠοΠΕ             | Prt.End | Select COM1 output mode s            | (1) NONE= no communication                                                                                                    |  |  |  |  |
|          |          | ΓοΠΕ             |         |                                      | (2) CONT= continuously output                                                                                                    |  |  |  |  |
|          |          | PriNŁ            |         |                                      | (3) PRINT= output after [PRINT]<br>key is pressed                                                                                     |  |  |  |  |
|          |          | End              |         |                                      | (4) CMD= output after a request command is received                                                                                   |  |  |  |  |
|          |          | Prt.End          |         |                                      | (5) PRT.CMD= output after [PRINT]<br>key is pressed or request command<br>received                                                    |  |  |  |  |
|          |          | SEAPTE           |         |                                      | (6) STABL= sends output<br>automatically after scale is stable.<br>Note: use PRINT or CMD to output<br>data, the scale must be stable |  |  |  |  |

#### Table 4.3 User Menu Choices and Explanations

\*\*Note: If PRINT, STABL, or CMD are used to output data, the scale must be stable.

AUEo-I

(7) AUTO-1= when weight is

removed

|          | USER     |        |          |                                    |                                                                                                    |  |  |  |  |
|----------|----------|--------|----------|------------------------------------|----------------------------------------------------------------------------------------------------|--|--|--|--|
| SubMenu1 | SubMenu2 | Option | Default  | Parameter Description              | Comment                                                                                                    |  |  |  |  |
|          | LAYoUE   | ⊼ULEPL | 5 , NGLE | Set COM1 content and format        | (1) MULTI= the following selected<br>item in OUT1 will be output use<br>defined format                     |  |  |  |  |
|          |          | 5,ΠGLE |          | Emulates NCI-SCP01 protocol        | (2) SINGLE= only displayed content<br>and current status will be output, it's<br>compatible with NCI-SCP01 |  |  |  |  |
|          |          | ЕН-ЬСР |          | Emulates Toledo PS60/8215          | (3) EH-SCP= command response<br>mode (PS-60)                                                               |  |  |  |  |
|          |          | 5CP 12 |          | Emulates NCI 3835                  | (4) SCP12= only displayed content<br>and current status will be output.                                    |  |  |  |  |
|          |          | LFUULF |          | Output Print Formats               | <lf>WWW.WWuu<cr><lf></lf></cr></lf>                                                                        |  |  |  |  |
|          |          | LFUU-  |          | (refer to section 6.4 for details) | <lf>WWW.WWuu<cr></cr></lf>                                                                                 |  |  |  |  |
|          |          | LF-LF  |          |                                    | <lf>WWW.WW<cr><lf></lf></cr></lf>                                                                          |  |  |  |  |
|          |          | LF     |          |                                    | <lf>WWW&gt;WW<cr></cr></lf>                                                                                |  |  |  |  |
|          |          | -UULF  |          |                                    | WWW.WWuu <cr><lf></lf></cr>                                                                                |  |  |  |  |
|          |          | -UU-   |          |                                    | WWW.WWuu <cr></cr>                                                                                         |  |  |  |  |
|          |          | LF     |          |                                    | WWW.WW <cr><lf></lf></cr>                                                                                  |  |  |  |  |
|          |          |        |          |                                    | WWW.WW <cr></cr>                                                                                           |  |  |  |  |
| oUE I    | SCAL.id  | ЧЕЬ    | Πο       | Enable or disable scale ID         | Prompt is "SCALE ID"                                                                                       |  |  |  |  |
|          |          | Πο     |          | number                             |                                                                                                    |  |  |  |  |
|          | Grobb    | ЧEЬ    | Πο       | Enable or disable gross weight     | Prompt is "GROSS"                                                                                          |  |  |  |  |
|          |          | Πο     |          |                                    |                                                                                                    |  |  |  |  |
|          | EArE     | ЧЕЬ    | Πο       | Enable or disable tare weight      | Prompt is "TARE"                                                                                           |  |  |  |  |
|          |          | Πο     |          |                                    |                                                                                                    |  |  |  |  |
|          | ΠΕΕ      | ЧЕЬ    | ЧEЬ      | Enable or disable net weight       | Prompt is "NET"                                                                                            |  |  |  |  |
|          |          | Πο     |          |                                    |                                                                                                    |  |  |  |  |
|          | РЕгЕПЕ   | ЧEЬ    | Πο       | Enable or disable output weight    | Prompt is "PERCENTAGE"                                                                                     |  |  |  |  |
|          |          | Πο     |          | percentage                         |                                                                                                    |  |  |  |  |

|          |                 |          |          | USER                            |                                                                       |
|----------|-----------------|----------|----------|---------------------------------|-----------------------------------------------------------------------|
| SubMenu1 | SubMenu2        | Option   | Default  | Parameter Description           | Comment                                                               |
| oUE I    | ИРСЕЧЕ          | ЧЕЬ      | Πο       | Enable or disable output weight | Prompt is "1% REF WT"                                                 |
|          |                 | Πο       |          | or 1% percentage                |                                                                       |
|          | <i>CoUΠ</i> Ε   | ЧЕЬ      | Πο       | Enable or disable counts        | Prompt is "QUANTITY"                                                  |
|          |                 | Πο       |          |                                 |                                                                       |
|          | РСЧЕ            | ЧЕЬ      | Πσ       | Enable or disable piece weight  | Prompt is "PIECE WT"                                                  |
|          |                 | Πο       |          |                                 |                                                                       |
|          | Ьлі             | ЧEЬ      | Πο       | Enable or disable output height | Prompt is "HEIGHT" and "BMI"                                          |
|          |                 | Πο       |          | and Bivil                       |                                                                       |
|          | АССИЋИ          | ЧЕЬ      | Πο       | Enable or disable output        | Prompt is "ACC. N" and "TOTAL"                                        |
|          |                 | Πο       |          | accumulation times and total    |                                                                       |
|          | dAFE            | ЧЕЬ      | Πο       | Enable or disable output date   | Prompt is "DATE"                                                      |
|          |                 | Πο       |          |                                 |                                                                       |
|          | E , ñE          | ЧЕЬ      | Πο       | Enable or disable output time   | Prompt is "TIME"                                                      |
|          |                 | Πο       |          |                                 |                                                                       |
|          | Ad.CodE         | ЧЕЬ      | Πο       | Enable or disable ADC code      | Prompt is "A/D CODE"                                                  |
|          |                 | Πο       |          |                                 |                                                                       |
|          | ЬЯЕ.ਹоL         | ЧЕЬ      | Πσ       | Enable or disable whether to    | Prompt is "VOLTAGE"                                                   |
|          |                 | Πο       |          | display the battery voltage     |                                                                       |
|          | SEAEUS          | ЧЕЬ      | Πσ       | Enable or disable scale status  | Prompt is "STATUS"                                                    |
|          |                 | Πο       |          |                                 |                                                                       |
|          | <i>Ы.L ,</i> ПЕ | ΠοΠΕ     | L , ΠΕ Ι | How many blank lines after      | NONE= no blank line                                                   |
|          |                 | L , ΠΕ Ι |          | sumgs output                    | LINE1/2/3/4=there are 1, 2,3 or 4                                     |
|          |                 | L,NE2    |          |                                 | blank lines after strings, used for paper feed forward 1/2/3/4 lines. |
|          |                 | L,NE3    |          |                                 |                                                                       |
|          |                 | LINEY    |          |                                 |                                                                       |

|               | USER          |                   |                    |                         |                                                                                                    |  |  |  |
|---------------|---------------|-------------------|--------------------|-------------------------|----------------------------------------------------------------------------------------------------|--|--|--|
| SubMenu1      | SubMenu2      | Option            | Default            | Parameter Description   | Comment                                                                                                    |  |  |  |
|               | ЬЯЦд.гЕ       | 1200              | 9600               | Select COM2 baud rate   |                                                                                                    |  |  |  |
| (USB)         |               | 2400              |                    |                         |                                                                                                    |  |  |  |
|               |               | 4800              |                    |                         |                                                                                                    |  |  |  |
|               |               | 9600              |                    |                         |                                                                                                    |  |  |  |
|               |               | 19200             |                    |                         |                                                                                                    |  |  |  |
|               |               | 38400             |                    |                         |                                                                                                    |  |  |  |
|               | byt.Fnt       | 8N I              | ו דר               | Select COM2 byte format | (1) 8N1=8 data bits, No parity check<br>bit, 1 stop bit                                                           |  |  |  |
|               |               | 7 <sub>0</sub> /  |                    |                         | (2) 701=7 data bits, 1 Odd parity check bit, 1 stop bit                                                           |  |  |  |
|               |               | 7E I              |                    |                         | (3) 7E1=7 data bits, 1 Even parity check bit, 1 stop bit                                                          |  |  |  |
|               |               | 762               |                    |                         | (4) 7O2=7 data bits,1 Odd parity check bit, 1 stop bit                                                            |  |  |  |
|               |               | 762               |                    |                         | (5) 7E2=7 data bits,1 Even parity check bit, 2 stop bit                                                           |  |  |  |
|               | oUL.nd        | ΠοΠΕ              | РгЕ.СПА            | Select COM2 output mode | (1) NONE= no communication                                                                                        |  |  |  |
|               |               | <u>ΓοΠ</u> Ε      |                    |                         | (2) CONT= continuously output                                                                                     |  |  |  |
|               |               | PriNL             |                    |                         | (3) PRINT= output after PRINT key<br>pressed                                                                      |  |  |  |
|               |               | End               |                    |                         | (4) CMD= output after a request command is received                                                               |  |  |  |
|               |               | Prt.ENd           |                    |                         | (5) PRT.CD= output after PRINT<br>key pressed or request command<br>received                                      |  |  |  |
|               |               | SEAPTE            |                    |                         | (6) STABL= output after scale is<br>stable; Note: use PRINT or CMD to<br>output data, the scale must be<br>stable |  |  |  |
| **Note: If PR | INT, STABL or | CMD are used to c | output data, the s | scale must be stable.   |                                                                                                    |  |  |  |

|          | USER     |           |         |                                    |                                                                                                    |  |  |  |  |
|----------|----------|-----------|---------|------------------------------------|----------------------------------------------------------------------------------------------------|--|--|--|--|
| SubMenu1 | SubMenu2 | Option    | Default | Parameter Description              | Comment                                                                                                   |  |  |  |  |
|          | LYoUE    | ΠULE,     | 5CP 12  | Set COM2 content and format        | (1) MULTI= the following selected<br>item in OUT2 will be output use<br>defined format                    |  |  |  |  |
|          |          | 5 , ΠGL E |         | Emulates NCI protocol              | (2) SCP01= only displayed content<br>and current status will be output, it's<br>compatible with NCI-SCP01 |  |  |  |  |
|          |          | EH-5CP    |         | Emulates Toledo PS60               | (3) EH-SCP= command response<br>mode (PS-60)                                                              |  |  |  |  |
|          |          | 5CP 12    |         | Emulates NCI3835                   | (4) IBM= only displayed content<br>and current status will be output.<br>Compatible with NCI-SCP12        |  |  |  |  |
|          |          | LFUULF    |         | Output Print Formats               | <lf>WWW.WWuu<cr><lf></lf></cr></lf>                                                                       |  |  |  |  |
|          |          | LFUU-     |         | (refer to section 6.4 for details) | <lf>WWW.WWuu<cr></cr></lf>                                                                                |  |  |  |  |
|          |          | LF-LF     |         |                                    | <lf>WWW.WW<cr><lf></lf></cr></lf>                                                                         |  |  |  |  |
|          |          | LF        |         |                                    | <lf>WWW&gt;WW<cr></cr></lf>                                                                               |  |  |  |  |
|          |          | -UULF     |         |                                    | WWW.WWuu <cr><lf></lf></cr>                                                                               |  |  |  |  |
|          |          | - 11 -    |         |                                    | WWW.WWuu <cr></cr>                                                                                        |  |  |  |  |
|          |          | LF        |         |                                    | WWW.WW <cr><lf></lf></cr>                                                                                 |  |  |  |  |
|          |          |           |         |                                    | www.ww <cr></cr>                                                                                          |  |  |  |  |

| USER     |               |        |         |                                                  |                                |  |  |  |
|----------|---------------|--------|---------|--------------------------------------------------|--------------------------------|--|--|--|
| SubMenu1 | SubMenu2      | Option | Default | Parameter Description                            | Comment                        |  |  |  |
| oUE2     | 5CL.id        | ЧЕЬ    | Πο      | Enable or disable scale ID                       | Prompt is "SCALE ID"           |  |  |  |
| (USB)    |               | Πο     |         | number                                           |                                |  |  |  |
|          | Grobb         | ЧЕЬ    | Πο      | Enable or disable gross weight                   | Prompt is "GROSS"              |  |  |  |
|          |               | Πο     |         |                                                  |                                |  |  |  |
|          | LArE          | ЧЕS    | Πο      | Enable or disable tare weight                    | Prompt is "TARE"               |  |  |  |
|          |               | Πσ     |         |                                                  |                                |  |  |  |
|          | ΠΕΕ           | 9E5    | ЧEЬ     | Enable or disable net weight                     | Prompt is "NET"                |  |  |  |
|          |               | Πο     |         |                                                  |                                |  |  |  |
|          | РЕгЕПЕ        | ЧЕЬ    | Πο      | Enable or disable weight percentage output       | Prompt is "PERCENTAGE"         |  |  |  |
|          |               | Πο     |         |                                                  |                                |  |  |  |
|          | ИРСЕ⊻         | ЧЕЬ    | Πο      | Enable or disable weight of 1% percentage output | Prompt is "1% REF WT"          |  |  |  |
|          |               | Πο     |         |                                                  |                                |  |  |  |
|          | <i>CoUΠ</i> Ε | ЧЕЬ    | Πο      | Enable or disable counts                         | Prompt is "QUANTITY"           |  |  |  |
|          |               | Πο     |         |                                                  |                                |  |  |  |
|          | PŸŁ           | ЧЕЬ    | Πο      | Enable or disable piece weight                   | Prompt is "PIECE WT"           |  |  |  |
|          |               | Πο     |         |                                                  |                                |  |  |  |
|          | Ьпі           | ЧЕЬ    | Πο      | Enable or disable height and                     | Prompt is "HEIGHT" and "BMI"   |  |  |  |
|          |               | Πο     |         |                                                  |                                |  |  |  |
|          | AEEUñU        | ЧEЬ    | Πο      | Enable or disable accumulation                   | Prompt is "ACC. N" and "TOTAL" |  |  |  |
|          |               | Πο     |         |                                                  |                                |  |  |  |
|          | dAFE          | ЧEЬ    | Πο      | Enable or disable date output                    | Prompt is "DATE"               |  |  |  |
|          |               | Πο     |         |                                                  |                                |  |  |  |

|          | USER            |                       |                      |                                |                                                                                        |  |  |  |  |
|----------|-----------------|-----------------------|----------------------|--------------------------------|----------------------------------------------------------------------------------------|--|--|--|--|
| SubMenu1 | SubMenu2        | Option                | Default              | Parameter Description          | Comment                                                                                |  |  |  |  |
|          | E , ñE          | ЧЕS                   | Πο                   | Enable or disable time output  | Prompt is "TIME"                                                                       |  |  |  |  |
|          |                 | Πο                    |                      |                                |                                                                                        |  |  |  |  |
|          | Ad.CodE         | ЧЕЬ                   | Πο                   | Enable or disable ADC code     | Prompt is "A/D CODE"                                                                   |  |  |  |  |
|          |                 | Πο                    |                      |                                |                                                                                        |  |  |  |  |
|          | bt.ūoL          | ЧЕЬ                   | Πο                   | Enable or disable whether to   | Prompt is "VOLTAGE"                                                                    |  |  |  |  |
|          |                 | Πο                    |                      | display the battery voltage    |                                                                                        |  |  |  |  |
|          | SEAUS           | ЧЕЬ                   | Πο                   | Enable or disable scale status | Prompt is "STATUS"                                                                     |  |  |  |  |
|          |                 | Πο                    |                      |                                |                                                                                        |  |  |  |  |
|          | <i>Б.L ,</i> ПЕ | ΠοΠΕ                  | L , ΠΕ Ι             | How many blank lines after     | NONE= no blank line                                                                    |  |  |  |  |
|          |                 | L , ΠΕ Ι              |                      | strings output                 | LINE1/2/3/4=there are 1, 2,3 or 4                                                      |  |  |  |  |
|          |                 | L,NE2                 |                      |                                | paper feed forward 1/2/3/4 lines.                                                      |  |  |  |  |
|          |                 | L,NE3                 |                      |                                |                                                                                        |  |  |  |  |
|          |                 | L,ΠΕΥ                 |                      |                                |                                                                                        |  |  |  |  |
| ЬЕЕР     | <i>ĽЕ</i> У     | ЧЕЬ                   | ЧEЬ                  | Enable or disable beep after a |                                                                                        |  |  |  |  |
|          |                 | Πο                    |                      | key is pressed.                |                                                                                        |  |  |  |  |
|          | ConPAr          | ΠοΠΕ                  | , N.L. <del> E</del> |                                | (1) NONE = no beep                                                                     |  |  |  |  |
|          |                 | L.L o Ľ               |                      |                                | (2) L.Low = beep when lower than<br>low limitation;                                    |  |  |  |  |
|          |                 | ı N.L <del>.</del> .E |                      |                                | (3) IN.LMT = beep when in range of low and high limitation                             |  |  |  |  |
|          |                 | о.H , GH              |                      |                                | (4) O.HIGH = beep when over high limitation                                            |  |  |  |  |
|          |                 | oUL.L nE              |                      |                                | (5) OUT.LMT = beep when lower<br>than low limitation or higher than<br>high limitation |  |  |  |  |

| USER     |            |                    |         |                                                          |                                                                                                    |                                                                                                    |  |  |
|----------|------------|--------------------|---------|----------------------------------------------------------|----------------------------------------------------------------------------------------------------|----------------------------------------------------------------------------------------------------|--|--|
| SubMenu1 | SubMenu2   | Option             | Default | Parameter Description                                    | Comment                                                                                                    |                                                                                                    |  |  |
| Hold     | Rd.H.5P    | ЧЕЬ                | Πο      | Enable or disable use of the                             |                                                                                                    |                                                                                                    |  |  |
|          |            | Πο                 |         | high speed A/D converter after<br>entering the HOLD mode |                                                                                                    |                                                                                                    |  |  |
|          | HL d.nd    | ΠοΠΕ               | AULo    | Hold mode                                                | (1) NONE= off                                                                                                    |                                                                                                    |  |  |
|          |            | P5.PEAU            |         |                                                          | (2) PS.PEK= Positive Peak number<br>Hold mode. Scale will display and<br>refresh the positive peak value from<br>last zero setting.                         |                                                                                                    |  |  |
|          |            | ΠĠ.₽ΕΑΥ            |         |                                                          | (3) NG.PEK= Negative PEAK<br>number Hold mode. It is similar to<br>PS.PEK, but a negative number is<br>used.                                                |                                                                                                    |  |  |
|          |            | ŁoGGLE             |         |                                                          |                                                                                                    | (4) TOGLE= Press [HOLD] key to<br>enter HOLD mode. Stores the<br>display value. Will stay on the<br>display for the duration of time set<br>at HLD.TM.                        |  |  |
|          |            | Rū                 | AūEr AG |                                                          |                                                                                                    | (5) AVERG= Average HOLD mode.<br>Time it looks at the weight before<br>updating the display. Set by<br>AVG.TM. Weight or vibration must<br>fall within window of HLD.RG also. |  |  |
|          |            | AULo               |         |                                                          | (6) AUTO= Auto hold mode. It is similar to AVERAG mode, but will allow more weight to be added.                                                             |                                                                                                    |  |  |
|          | AūG.E i Ā  | 1-60               | E       | Average data time for HOLD mode                          | 1-60 seconds                                                                                                    |                                                                                                    |  |  |
|          | 5£6.£ , ñ  | 311AūG£;ā<br>- 255 | 9       | Wait time for the scale to be stable in HOLD mode        | Window which has to be 3 times<br>larger than AVG.TM                                                                                                    |                                                                                                    |  |  |
|          | HL d.E ı n | 0-65535            | ۵       | Data HOLD time                                           | 0=data will be frozen until HOLD<br>key pressed.<br>1-65535=data frozen time is 1-<br>65535s, after the time elapses,<br>scale will exit HOLD mode.         |                                                                                                    |  |  |
|          | HL d.r NG  | 0-255              | 5       | Hold range                                               | Window of vibration for Auto to<br>work.<br>0=any data can be averaged<br>1-255= only the data which<br>vibration is in 1-255d can be<br>averaged and held. |                                                                                                    |  |  |

| USER     |            |                   |         |                                 |                                                                                                    |  |  |
|----------|------------|-------------------|---------|---------------------------------|----------------------------------------------------------------------------------------------------|--|--|
| SubMenu1 | SubMenu2   | Option            | Default | Parameter Description           | Comment                                                                                                    |  |  |
| oEHEr    | ΠL d.r Π G | 1-255             | ΙΟ      | No hold range                   | Load must return to zero in<br>divisions to perform a print when in<br>AUTO.<br>1-255=the range of weight is 1-<br>255d. When current weight is less<br>than this value, the scale can be<br>regarded as empty, or the load on<br>scale is removed.<br>It must be bigger than<br>(CONFG.MOTON). |  |  |
|          | [īd.5r[    | ΠοΠΕ              | Coñ L2  | Command source                  | NONE=no any command will be                                                                                                    |  |  |
|          |            | Eoñ. I            |         |                                 | <b>COM.1</b> = command from COM1 will                                                                                                    |  |  |
|          |            | [ o ā.2           |         |                                 | be executed<br>COM.2= command from COM2 will                                                                                                    |  |  |
|          |            | [ _ n l.2         |         |                                 | be executed<br><b>COM.1.2</b> = command from COM1 or<br>COM2 will be executed                                                                                                    |  |  |
|          | A.oFF.Ł    | 0-255             | 5       | Auto off time                   | <b>0</b> =not auto power off<br><b>1-255</b> =auto power off after 1-255<br>minutes. In this period, no operation<br>or no weight change                                                                                                    |  |  |
|          | oFF.ñd     | ۵FF               | ۵FF     | Auto off mode                   | <b>OFF</b> =turn off instrument;                                                                                                    |  |  |
|          |            | d5P.E i ñ         |         |                                 | <b>AC.TIME</b> =turn off when only battery                                                                                                    |  |  |
|          |            | AC.E i ñE         |         |                                 | is used, display time when AC<br>adaptor is used?<br>If set to DSP.TM or AC.TIME, will<br>continuously output "time".                                                                                                    |  |  |
|          | L[d.bLE    | 0-255             | 30      | LCD backlight set               | <ul> <li>0=always off</li> <li>1=always on</li> <li>2=press down ZERO+UNIT</li> <li>together more than 3s to turn on or turn off</li> <li>3-255=auto on when key operation or weight changing. Auto off after 3-255s elapsed.</li> </ul>                                                        |  |  |
|          | L[d.[5E    | C5E I-8           | C5E8    | LCD contraction level selection |                                                                                                    |  |  |
|          | SCAL., d   | 000000-<br>999999 | 123456  | Scale ID number                 | 000000-999999                                                                                                    |  |  |

# 4.3.3 CAL Menu

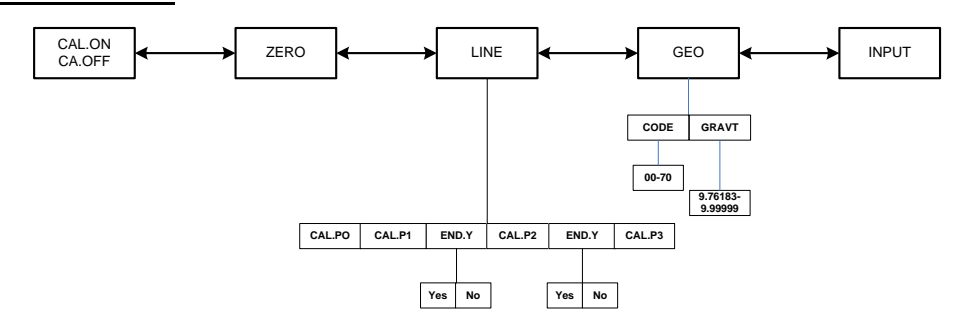

Figure 4.3 CAL Menu Chart

The figure above is an illustration of the available menus with the CAL menu and the choices within those menus. Refer to Table 4.4 for explanations of the menu choices.

|                  |          |        | CAL                    |                                                                                                    |
|------------------|----------|--------|------------------------|----------------------------------------------------------------------------------------------------|
| Submenu1         | Submenu2 | Option | Parameter Description  | Comment                                                                                                    |
| ΓΑL.οΠ<br>ΓΑ.οFF |          |        | Seal switch position   | The display will show whether the seal switch is in the ON or Off position. This parameter can't be changed within the software. |
| EEro             |          |        | Zero point calibration | Only do zero point calibration, then go to CAL.END to end (only need where a zero shift has occurred).                           |

|                 |          |                      | CAL                                        |                                                                                                    |  |  |  |
|-----------------|----------|----------------------|--------------------------------------------|----------------------------------------------------------------------------------------------------|--|--|--|
| Submenu1        | Submenu2 | Option               | Parameter Description                      | Comment                                                                                                    |  |  |  |
| LıNE            | CAL.PD   |                      | Line calibration point0                    | Do zero point calibration. This point can't be omitted.                                                                                  |  |  |  |
|                 | CALP I   |                      | Line calibration point1                    | First weight point calibration. This point can't be omitted and standard weight must be over 10%FS.                                      |  |  |  |
|                 | ЕПА.У    | ЧEЬ                  | End calibration?                           | YES=go to CAL.END to end                                                                                                    |  |  |  |
|                 |          | Πο                   |                                            | NO=go to do next point calibration                                                                                                    |  |  |  |
|                 | CALP2    |                      | Line calibration point2                    | Second weight point calibration.<br>Standard weight must be over<br>10%FS and be larger than it in<br>CAL.P1. This point can be omitted. |  |  |  |
|                 | ЕПА.У    | <i>ЧЕ</i> Ь          | End calibration?                           | YES=go to CAL.END to end NO=go to do next point calibration                                                                              |  |  |  |
|                 |          | Πο                   |                                            |                                                                                                    |  |  |  |
|                 | CALP3    |                      | Line calibration point3:                   | Third weight point calibration.<br>Standard weight must be over<br>10%FS and be larger than it in<br>CAL.P2, this point can be omitted.  |  |  |  |
| <u>GEo</u>      | CodE     | 00 - 70              | Select geograhical position                | Code 00-70                                                                                                    |  |  |  |
|                 | GrAūt    | 9.76 /83-<br>9.99999 | Input gravity of user location             |                                                                                                    |  |  |  |
| , ΠΡ <i>U</i> Ε |          |                      | Input or view calibration parameter values | Only used to copy calibration parameters from one scale to a new scale.                                                                  |  |  |  |
| CAL.ENJ         |          |                      | Calibration end and restart                |                                                                                                    |  |  |  |

#### 4.3.4 MISC Menu

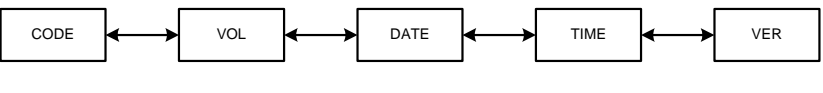

Figure 4.4 MISC Menu Chart

The figure above is an illustration of the available menus with the MISC menu. There are no programming choices within this menu. Refer to Table 4.5 for explanations of the menu choices.

Table 4.5 MISC Menu Choices and Explanations

|          | MISC                                                                                 |  |  |  |  |  |  |  |  |  |  |
|----------|--------------------------------------------------------------------------------------|--|--|--|--|--|--|--|--|--|--|
| Submenu1 | Remark                                                                               |  |  |  |  |  |  |  |  |  |  |
| EodE     | Display A/D counts = approximately 100,000 counts per mV                             |  |  |  |  |  |  |  |  |  |  |
| ūοL      | Display voltage; calibrate voltage; set full charged voltage and low battery voltage |  |  |  |  |  |  |  |  |  |  |
| dAFE     | Display date and set date.                                                           |  |  |  |  |  |  |  |  |  |  |
| E , ñE   | Display time and set time.                                                           |  |  |  |  |  |  |  |  |  |  |
| ūEr      | Display firmware version                                                             |  |  |  |  |  |  |  |  |  |  |

#### 4.3.5 TEST Menu

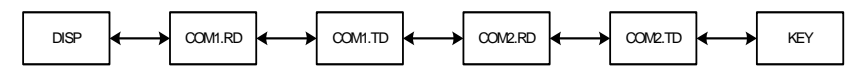

Figure 4.5 TEST Menu Chart

The figure above is an illustration of the available menus with the TEST menu. There are no programming choices within this menu. Refer to Table 4.6 for explanations of the menu choices.

| Table 4.6 | TEST Menu | Choices and | <b>Explanations</b> |
|-----------|-----------|-------------|---------------------|
|-----------|-----------|-------------|---------------------|

|                               | TEST                   |  |  |  |  |  |  |  |
|-------------------------------|------------------------|--|--|--|--|--|--|--|
| Submenu1                      | Remark                 |  |  |  |  |  |  |  |
| d 5 P.E 5                     | Test LCD               |  |  |  |  |  |  |  |
| Eñ Ird                        | Test COM1 receiving    |  |  |  |  |  |  |  |
| Eñ led                        | Test COM1 transmitting |  |  |  |  |  |  |  |
| E n2.r d                      | Test COM2 receiving    |  |  |  |  |  |  |  |
| C n 2.E d                     | Test COM2 transmitting |  |  |  |  |  |  |  |
| <i><i><i>YE Y.E S</i></i></i> | Test keys and buzzer   |  |  |  |  |  |  |  |

- 1. Power off the indicator by pressing and holding the [ON/OFF] key.
- 2. Turn the indicator back on by pressing the **[ON/OFF]** key. The display will go through a digit check, then settle into the normal operating mode. All front panel keys will now return to their normal mode of operation.

# **5** Calibration

The configuration/calibration button must be pushed in order to calibrate the scale.

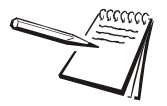

NOTE: More than 10% of the full scale weight is needed for calibration.

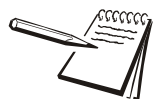

NOTE: In the following steps, pressing ZERO/ON/OFF will show " $\mathcal{E}//\mathcal{E}$ ", and pressing ZERO/ON/OFF again or pressing TARE/PRESET will exit the calibration.

# 5.1 Enter the Calibration Mode

- 1. Access the setup mode by pressing the **[HOLD]+[ON/OFF]** key for 3 seconds.
- 2. Use the **[PRINT]** key to select the CAL menu.
- 3. Press the [TARE/PRESET] key to enter the calibration mode.
- 3a. After entering this mode, the number of calibrations will be shown first. This number will be increment one digit after every calibration and calibration data saved. This counter can't be modified or erased. It counts from 0000 to 9999, when 9999 is reached, the counter starts over at 0000.
- 4. After the counter number was displayed, it will show "[AL.oFF" or "[AL.o]" which depends on whether the sealed calibration switch is OFF or ON. If the switch is OFF, the following steps can be done, but the result will not be saved.
- 5. Press the **[TARE]** key to go to next step.
- 6. When *E F □* is display, use ↑ ↓ ← key to select ZERO to perform zero point calibration (refer to step 4), LINE to perform linearity calibration (refer to step 5), GEO to do Geographical calibration (refer to step 6) or INPUT to Input/ view calibration parameters value (refer to step 7).

# 5.2 ZERO Calibration

When ZERO is selected, remove all weight from the scale and press the **TARE/ PRESET** key to confirm.

The ZERO will flash when it is in the catching zero point state. After receiving reasonable data, it will automatically continue to step 8.

# 5.3 Linearity Calibration

1. When  $L \cap \Pi E$  is selected, press the **TARE/PRESET** key to access linearity calibration.

0% weight will be displayed after [P] is shown.

2. Remove all weight from the scale. Press the **TARE/PRESET** key to confirm and calibrate the zero point.

The zero weight will flash. After calculating the reasonable zero-point data, the zero weight will become steady.

When the first default standard weight is displayed after CAL.P1 is shown, it will be calibrated on standard weight for the first point.

3. Place the corresponding weight (more than 10%FS weight) onto the scale.

The default standard weight is 100%FS.

- 4. Use the ↑ ↓ ↓ ↓ keys to enter the value of the loaded weight. Before entering this value, you can press and hold the UNIT/DATA key to change the unit of measure to kg or lb.
- 5. Press the **TARE/PRESET** key to confirm the entry.

The indicator will flash the input standard weight. When this weight number becomes steady, it means the stable and reasonable data corresponding to the standard weight has been received. After this, the indicator will automatically continue to the next step. If this point cannot be calibrated correctly (E.g. the weight load on the scale is too small, the input data is incorrect), it will display  $\Box \Pi L . E r$  and return to step 2 for recalibration.

- 6. When  $E \prod d \exists$  is shown and y is flashing, enter a command to exit calibration or go on to the next calibration.
- 7. Use the ↑ ↓ ← key to select yes or no. Use the **TARE/PRESET** key to confirm.

If yes is selected, you will be directed go to step8 to end calibration.

If no is selected, continue to the next step.

- 8. When 100%FS weight is displayed after [AL.P2] is shown. This is the standard weight calibration for the second point. Place corresponding weight (more than 10%FS weight, and larger than the weight used on CAL.P1) onto the scale.
- 9. When *EΠd*.*J* is shown and *J* is flashing, use the ↑ ↓ ← key to select yes or no. Use the **TARE/PRESET** key to confirm.
- 10. When the third standard weight displayed after [ALP] is shown. This is the standard weight calibration for the third point. Place corresponding weight (more than 10%FS weight, and larger than the weight used on CALP2) onto the scale.

11. When the stable and reasonable data corresponding to the standard weight has been received, the indicator will automatically go to Step8. Otherwise, it will display ERLEr and return to the previous steps.

# 5.4 Geographical Adjustment

- 1. When  $\begin{bmatrix} D \\ D \end{bmatrix}$  is selected, press the **TARE/PRESET** key to enter Geographical Adjustment.
- 2. When  $\boxed{\Box dE}$  is displayed, press the  $\uparrow \downarrow \leftarrow$  key to select geographical position code or input user local gravity value directly.
- 3. When  $\int a dE$  is selected, select the position code of the scale being used (00-70) according to the elevation and latitude from Table 5.1 by using the

↑ ↓ ← key.

4. Press **TARE/PRESET** key to confirm.

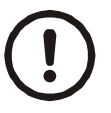

CAUTION! Only an authorized manufacturer representative or certified verification personnel may make these changes. Changing the Geographical setting alters the calibration values!

| 0           |          | 0  | 0  | 1  | -  | 2  | 3   | 5  | 1                                       | 6  | 1 11 | 4 13 | 6 15 | 8 18 | 1 20 | 4 23  | 6 26 | 9 29 | 2 31 | 4 34 | 7 36 | 9 39 | 2 41 | 4 43 | 6 45 | 7 47 | 9 48 | 0 50 | 1 51 | 2 51 | 2 52 | 2 52 |
|-------------|----------|----|----|----|----|----|-----|----|-----------------------------------------|----|------|------|------|------|------|-------|------|------|------|------|------|------|------|------|------|------|------|------|------|------|------|------|
| 0           | -        |    |    | 2  | 2  | 0  | 5 2 | 9  |                                         | 0  | 2 1  | 4 1  | 7 1  | 6    | 2 2  | 2 4 2 | 1 2  | 30 2 | 32 3 | 5 3  | 38 3 | 10 3 | 12 4 | 4 4  | 16 4 | 8 4  | 0 4  | 1 5  | 32 5 | 2 5  | 3 5  | 3 5  |
| .4 5        |          | 2  | 2  | 2  | 3  | 4  | 5   | 1  | ~~~~~~~~~~~~~~~~~~~~~~~~~~~~~~~~~~~~~~~ | 10 | 12 1 | 15 1 | 1 1  | 20   | 22 2 | 25 2  | 28 2 | 30 3 | 33   | 36   | 38   | 41 4 | 43 4 | 45 4 | 47 4 | 49 4 | 50   | 51 5 | 52   | 53   | 53 5 | 54   |
| 2.2         |          | 3  | 3  | 3  | 4  | 5  | 9   | 7  | 6                                       | 11 | 13   | 15   | 18   | 20   | 23   | 26    | 28   | 31   | 34   | 36   | 39   | 41   | 44   | 46   | 48   | 49   | 51   | 52   | 53   | 54   | 54   | 54   |
| 2           |          | 3  | 3  | 4  | 4  | 5  | 7   | ~  | 10                                      | 12 | 14   | 16   | 18   | 21   | 24   | 26    | 29   | 32   | 34   | 37   | 39   | 42   | 44   | 46   | 48   | 50   | 51   | 53   | 54   | 54   | 55   | 55   |
| 4.8         |          | 4  | 4  | 4  | 5  | 9  | 7   | 6  | 10                                      | 12 | 14   | 17   | 19   | 22   | 24   | 27    | 30   | 32   | 35   | 38   | 40   | 42   | 45   | 47   | 49   | 51   | 52   | 53   | 54   | 55   | 55   | 55   |
| 4.6         |          | 4  | 4  | 5  | 9  | 1  | ~   | 6  | #                                       | 13 | 15   | 17   | 20   | 22   | 25   | 27    | 30   | 33   | 36   | 38   | 41   | 43   | 45   | 47   | 49   | 51   | 53   | 54   | 55   | 56   | 56   | 56   |
| 4.4         |          | 5  | 5  | 9  | 9  | 1  | 80  | 10 | 12                                      | 13 | 16   | 18   | 20   | 23   | 25   | 28    | 31   | 33   | 36   | 39   | 41   | 44   | 46   | 48   | 50   | 52   | 53   | 54   | 55   | 56   | 21   | 21   |
| 4.2         |          | 9  | 9  | 9  | 7  | 8  | 6   | 10 | 12                                      | 14 | 16   | 18   | 21   | 23   | 26   | 29    | 31   | 34   | 37   | 39   | 42   | 44   | 47   | 49   | 51   | 52   | 54   | 55   | 56   | 57   | 25   | 57   |
| 4           |          | 9  | 9  | 7  | 7  | 80 | 10  | Ŧ  | 13                                      | 15 | 17   | 19   | 21   | 24   | 27   | 29    | 32   | 35   | 37   | 40   | 43   | 45   | 47   | 49   | 51   | 53   | 54   | 56   | 21   | 57   | 58   | 58   |
| 3.8         |          | 7  | 7  | 7  | 80 | 6  | 10  | 12 | 13                                      | 15 | 11   | 20   | 22   | 25   | 27   | 30    | 33   | 35   | 38   | 41   | 43   | 46   | 48   | 50   | 52   | 54   | 55   | 56   | 21   | 58   | 58   | 59   |
| 3.6         |          | 8  | 8  | 8  | 6  | 10 | 1   | 12 | 14                                      | 16 | 18   | 20   | 23   | 25   | 28   | 31    | 33   | 36   | 39   | 41   | 44   | 46   | 48   | 51   | 53   | 54   | 56   | 57   | 58   | 59   | 59   | 59   |
| 3.4         |          | 8  | 8  | 6  | 6  | 10 | 11  | 13 | 15                                      | 17 | 19   | 21   | 23   | 26   | 28   | 31    | 34   | 37   | 39   | 42   | 44   | 47   | 49   | 51   | 53   | 55   | 56   | 58   | 59   | 59   | 60   | 60   |
| 3.2         |          | 9  | 6  | 6  | 10 | 1  | 12  | 14 | 15                                      | 17 | 19   | 22   | 24   | 26   | 29   | 32    | 34   | 37   | 40   | 42   | 45   | 47   | 50   | 52   | 54   | 55   | 57   | 58   | 59   | 60   | 60   | 60   |
| m           |          | 6  | 6  | 10 | 1  | 11 | 13  | 14 | 16                                      | 18 | 20   | 22   | 25   | 27   | 30   | 32    | 35   | 38   | 40   | 43   | 46   | 48   | 50   | 52   | 54   | 56   | 58   | 59   | 60   | 60   | 61   | 61   |
| 8.7         |          | 10 | 10 | 10 | 1  | 12 | 13  | 15 | 16                                      | 18 | 21   | 23   | 25   | 28   | 30   | 33    | 36   | 38   | 41   | 44   | 46   | 49   | 51   | 53   | 55   | 25   | 58   | 59   | 09   | 61   | 62   | 62   |
| 2.6         |          | 11 | 11 | 11 | 12 | 13 | 14  | 15 | 17                                      | 19 | 21   | 23   | 26   | 28   | 31   | 34    | 36   | 39   | 42   | 44   | 47   | 49   | 52   | 54   | 56   | 57   | 59   | 60   | 61   | 62   | 62   | 62   |
| 2.4         |          | 11 | 11 | 12 | 12 | 13 | 15  | 16 | 18                                      | 20 | 22   | 24   | 26   | 29   | 32   | 34    | 37   | 40   | 42   | 45   | 47   | 50   | 52   | 54   | 56   | 58   | 59   | 61   | 62   | 62   | 63   | 63   |
| 2.2         |          | 12 | 12 | 12 | 13 | 14 | 15  | 11 | 18                                      | 20 | 22   | 25   | 27   | 30   | 32   | 35    | 38   | 40   | 43   | 46   | 48   | 51   | 53   | 55   | 57   | 59   | 09   | 61   | 62   | 63   | 63   | 64   |
| 2           |          | 12 | 12 | 13 | 14 | 15 | 16  | 11 | 19                                      | 21 | 23   | 25   | 28   | 30   | 33   | 35    | 38   | 41   | 44   | 46   | 49   | 51   | 53   | 56   | 22   | 59   | 61   | 62   | 63   | 64   | 64   | 64   |
| 1.8         |          | 13 | 13 | 14 | 14 | 15 | 16  | 18 | 20                                      | 21 | 24   | 26   | 28   | 31   | 33   | 36    | 39   | 41   | 44   | 47   | 49   | 52   | 54   | 56   | 58   | 99   | 61   | 62   | 63   | 64   | 65   | 65   |
| J.6         |          | 14 | 14 | 14 | 15 | 16 | 11  | 19 | 20                                      | 22 | 24   | 26   | 29   | 31   | 34   | 37    | 39   | 42   | 45   | 47   | 50   | 52   | 55   | 57   | 59   | 60   | 62   | 63   | 64   | 65   | 99   | 99   |
| 1.4         |          | 14 | 14 | 15 | 15 | 16 | 18  | 19 | 21                                      | 23 | 25   | 27   | 30   | 32   | 35   | 37    | 40   | 43   | 45   | 48   | 51   | 53   | 55   | 57   | 59   | 61   | 62   | 64   | 65   | 65   | 99   | 99   |
| 1.2         |          | 15 | 15 | 15 | 16 | 17 | 18  | 20 | 21                                      | 23 | 25   | 28   | 30   | 33   | 35   | 38    | 41   | 43   | 46   | 49   | 51   | 54   | 56   | 58   | 60   | 62   | 63   | 64   | 65   | 99   | 99   | 67   |
| -           | _        | 15 | 16 | 16 | 11 | 18 | 19  | 20 | 22                                      | 24 | 26   | 28   | 31   | 33   | 36   | 39    | 41   | 44   | 47   | 49   | 52   | 54   | 56   | 59   | 61   | 62   | 64   | 65   | 99   | 67   | 67   | 67   |
| 0.8         |          | 16 | 16 | 17 | 11 | 18 | 20  | 21 | 23                                      | 25 | 27   | 29   | 31   | 34   | 36   | 39    | 42   | 45   | 47   | 50   | 52   | 55   | 57   | 59   | 61   | 63   | 64   | 99   | 67   | 67   | 68   | 68   |
| 0.6         |          | 17 | 17 | 17 | 18 | 19 | 20  | 22 | 23                                      | 25 | 27   | 30   | 32   | 34   | 37   | 40    | 42   | 45   | 48   | 50   | 53   | 55   | 58   | 60   | 62   | 63   | 65   | 66   | 67   | 68   | 68   | 68   |
| 0.4         |          | 17 | 17 | 18 | 19 | 20 | 21  | 22 | 24                                      | 26 | 28   | 30   | 33   | 35   | 38   | 40    | 43   | 46   | 48   | 51   | 54   | 56   | 58   | 60   | 62   | 64   | 66   | 67   | 68   | 68   | 69   | 69   |
| 0.2         |          | 18 | 18 | 18 | 19 | 20 | 21  | 23 | 25                                      | 26 | 29   | 31   | 33   | 36   | 38   | 41    | 44   | 46   | 49   | 52   | 54   | 57   | 59   | 61   | 63   | 65   | 66   | 67   | 68   | 69   | 70   | 10   |
| •           |          | 19 | 19 | 19 | 20 | 21 | 22  | 23 | 25                                      | 27 | 29   | 31   | 34   | 36   | 39   | 42    | 44   | 47   | 50   | 52   | 55   | 57   | 60   | 62   | 64   | 65   | 67   | 68   | 69   | 70   | 70   | 20   |
| evation (km | Latitude | 0  | 3  | 9  | 6  | 12 | 15  | 18 | 21                                      | 24 | 27   | 30   | 33   | 36   | 39   | 42    | 45   | 48   | 51   | 54   | 57   | 60   | 63   | 99   | 69   | 72   | 75   | 78   | 81   | 84   | 87   | 6    |

#### Table 5.1 Location Code For Elevation and Latitude

1. When *IPUE* is selected, press the **TARE/PRESET** key to enter Input calibration parameter values that were previously received or view current calibration parameter values.

All parameters regarding calibration are divided to 12 pages and are displayed on LCD by "nn:xxxx" format ("nn" is a decimal number of page, "xxxx" is an hexadecimal value of parameter. (e.g. D2 = B5E2).

01-02 pages: zero code

03-04 pages: standard weight of [ALP]

05-06 pages: codes of [AL.P]

07-08 pages: standard weight of [ALP2

09-10 pages: codes of [AL.P2

11-12 pages: full capacity net code

13-14 pages: the coefficient of weight fine-tune

15-16 pages: gravity value of calibration location

17-18 pages: gravity value of the location the scale is used at

- 2. When no digits are blinking on the display, this means calibration parameters value are being viewed. Use the **UNIT/DATA** key to view the next page. Use the **SETUP** key to return to the last sub-menu or use the **ZERO/ON/OFF** key to exit.
- 3. When parameter values are being viewed, press the **UNIT/DATA** key to modify.
- 4. When first digit is blinking, this means the value is being modified. Press the UNIT/DATA key to make next digit flash (if current flashing position is the last one the next page value will be shown).
- 5. Press the  $\uparrow$   $\downarrow$   $\leftarrow$  key to input the number.
- 6. Press the **TARE/PRESET** key to confirm.
- press and hold the **PRINT/FUNC** key more than 4 seconds, for these parameters to be sent out. The print out format is <LF>nn:xxxx<CR>; there are a total of eighteen lines.
- 8.
- 9. After the indicator gets all needed data, it will calculate and store all calibration parameters into EEPROM or after finishing calibration, it will display  $\Box R \Box \Pi d$ .
- 10. The scale will re-start and go back to original mode.

In this mode, you can examine the stability of weighing system and increment the ADC output code corresponding to the loaded weight. Please note the following:

- The increment of ADC code for full scale weight must be larger or equal to 10 times of selected display division. Otherwise, the calibration cannot be properly completed.
  - O e.g. The display division is 0.1kg. Load 100kg standard weight on the platform, the increment of ADC code should be at least more than 10x100kg/0.1kg= 10x1000=10000. In this case, the scale can be calibrated. Otherwise, a smaller division needs to be chosen.
- The variation of the ADC code should be small. Otherwise, the calibration cannot be properly completed.
- 1. From the weigh mode press the **SETUP** key until  $\begin{bmatrix} a \prod F & a \end{bmatrix}$  is displayed.
- 2. Use the  $\uparrow \downarrow \leftarrow$  key to go to  $\overline{n} \downarrow \overline{b} \overline{c} \overline{c} \overline{d} \overline{c}$ .
- 3. Press the **TARE/PRESET** key to enter this mode and display the ADC output raw code.
- 4. Press the **TARE/PRESET** key to set the current code as a reference zero and then display net code
- 5. Press **TARE/PRESET** again to clear this reference and display gross code.
- 6. In display net mode, press the **UNIT/DATA** key to select displaying code that has been filtered by no-filter, filter1 and filter2. The LO, OK, and HI annunciators will be lit.
- 7. Press the **SETUP** key to return to the last menu item.
- 8. Press the [ON/OFF] key to exit this mode.

# **6** Serial Communication

# 6.1 Communication Details

- COM1 is RS232, communication wires come from RS232 connector, and TXD0, RXD0 and GND are used. Please refer to section 9 for connector details
- COM2 is USB used as a virtual RS232, communication wires come from USB connector, and TXD1, RXD1 and GND are used, Please refer to section 9 for connector details.
- The baud rate and byte format is set by USER-COM1/2-BAUD.RT and USER-COM1/2-BYT.FMT. Responses to serial commands will be immediate, or within one weight measure cycle of the scale. One second should be adequate for use as a time-out value by remote (controlling) device.

# 6.2 Transaction String

The length of each item in a transition string:

- Reading data --- 6 bytes
- Data polarity ----1 byte: "-" for negative, and followed the first digit; " " for positive.
- Decimal point ---1 byte: "."
- Measure unit ----1-5 bytes:" lb"," kg","lb:oz","pcs","%". Units are always lower case, left aligned
- Current status-- 4 bytes
  - If the weight is over capacity, the scale will return eight "^" characters (the field of polarity, decimal point, weight data is filled by "^").
  - If the weight is under capacity, it will return eight "\_" characters (the field of polarity, decimal point, and weight data is filled by "\_").
  - If the zero point is error, it will return eight "-" characters (the field of polarity, decimal point, and weight data is filled by "-").

Useless leading 0 before digits is suppressed. Reading weight is right aligned.

| <lf></lf>      | Line Feed character (hex 0AH)       |
|----------------|-------------------------------------|
| <cr></cr>      | Carriage Return character (hex 0DH) |
| <etx></etx>    | End of Text character (hex 03H)     |
| <sp></sp>      | Space (hex 20H)                     |
| $H_1H_2H_3H_4$ | Four current status bytes           |
| <p></p>        | Polarity character: "-" or " "      |

#### Table 6.1 Symbols Used

| <b>W</b> <sub>1</sub> <b>W</b> <sub>6</sub>                    | Reading data, 1-6 bytes (six digits)              |
|----------------------------------------------------------------|---------------------------------------------------|
| <dp></dp>                                                      | Decimal point                                     |
| $\mathbf{U}_1\mathbf{U}_2\mathbf{U}_3\mathbf{U}_4\mathbf{U}_5$ | Measure units, kg, lb, lb:oz, % or pcs; 2-5 bytes |
| <add></add>                                                    | Address of scale; 2 bytes (00-99)                 |
| <prompt></prompt>                                              | Prompt characters of output content; max. 11bytes |

Table 6.2 Bit Definition of  $\rm H_1H_2H_3~H_4$ 

| Bit | Byte 1 (H <sub>1</sub> ) | Byte 2 (H <sub>2</sub> ) | Byte 3 (H <sub>3</sub> ) | Byte 4 (H <sub>4</sub> ) |
|-----|--------------------------|--------------------------|--------------------------|--------------------------|
| 0   | 0 = stable               | 0 = not under capacity   | 00 = compare disable     | 00 = normal weighing     |
|     | 1 = not stable           | 1 = under capacity       | 01 = lower limit         | 01 = count weighing      |
| 1   | 0 = not at zero point    | 0 = not over capacity    | 11= upper limit          | 11 = other mode          |
|     | 1 = at zero point        | 1 = over capacity        |                          |                          |
| 2   | 0 = RAM ok               | 0 = ROM ok               | 0 = gross weight         | 0 = not in HOLD          |
|     | 1 = RAM error            | 1 = ROM error            | 1 = net weight           | 1 = in HOLD              |
| 3   | 0 = eeprom OK            | 0 = calibration ok       | 0 = initial zero ok      | 0 = battery ok           |
|     | 1 = eeprom error         | 1 =calibration error     | 1 = initial zero error   | 1 = low battery          |
| 4   | always 1                 | always 1                 | always 1                 | always 1                 |
| 5   | always 1                 | always 1                 | always 1                 | always 1                 |
| 6   | always 0                 | always 1                 | always 1                 | always 0                 |
| 7   | parity                   | Parity                   | parity                   | Parity                   |

# 6.3.1 User - Com 1/2 Layout

Set to 5, NGLE

Command: W<CR> (57h 0dh), request current reading

| Response                                                                                                    |
|----------------------------------------------------------------------------------------------------|
| $<\!\!LF\!>^{\wedge\wedge\wedge\wedge\wedge}\!U_1U_2U_3U_4U_5<\!\!CR\!><\!\!LF\!>H_1H_2H_3H_4<\!CR\!><\!\!ETX\!>\cdots$ over capacity                                                                          |
| <lf> U<sub>1</sub>U<sub>2</sub>U<sub>3</sub>U<sub>4</sub>U<sub>5</sub><math><cr><lf></lf></cr></math> H<sub>1</sub>H<sub>2</sub>H<sub>3</sub>H<sub>4</sub><math><cr><etx>under capacity</etx></cr></math></lf> |
| $ U_1U_2U_3U_4U_5 < CR> < LF> H_1H_2H_3H_4 < CR> < ETX> zero-point error$                                                                                                    |
|                                                                                                    |
| Note: $U_1U_2U_3U_4U_5$ is 1,2,3 or 5 bytes according to current unit: %, kg, lb, pcs, lb:oz                                                                                                    |
|                                                                                                    |
| $<\!\!LF\!><\!\!P\!>\!\!W_1W_2W_3W_4W_5\!<\!DP\!>\!W_6U_1U_2U_3U_4U_5\!<\!CR\!><\!\!LF\!>H_1H_2H_3H_4<\!CR\!><\!ETX\!>\cdots\!normal data$                                                                     |
|                                                                                                    |
| Note: (1) The decimal point position is determined by CONFG-PRIM.D                                                                                                    |
| (2) Il current unit is ib:oz , the format will be similar with following:                                                                                                    |
| <lf><p>W<sub>1</sub>W<sub>2</sub>W<sub>3</sub>Ib<sp>W<sub>4</sub>W<sub>5</sub><dp>W<sub>6</sub>oz<cr><lf>H<sub>1</sub>H<sub>2</sub>H<sub>3</sub>H<sub>4</sub><cr><etx></etx></cr></lf></cr></dp></sp></p></lf> |

#### Command: S<CR> (53h 0dh), request current status

Response

<LF> H<sub>1</sub>H<sub>2</sub>H<sub>3</sub> H<sub>4</sub><CR><ETX>

Command: Z<CR> (5ah 0dh)

| Response                                                                               |
|----------------------------------------------------------------------------------------|
| Zero function is activated (simulate ZERO key) and it returns to current scale status. |
| <LF> H <sub>1</sub> H <sub>2</sub> H <sub>3</sub> H <sub>4</sub> $<$ CR> $<$ ETX>      |
| If ZERO function cannot be activated, it will return to current scale status.          |

### Command: T<CR> (54h 0dh)

| Response                                                                           |
|------------------------------------------------------------------------------------|
| TARE function is activated (simulate TARE key), and then returns scale status.     |
| <lf> H<sub>1</sub>H<sub>2</sub>H<sub>3</sub>H<sub>4</sub><cr><etx></etx></cr></lf> |
| If TARE function cannot be activated, it will return to current scale status.      |
|                                                                                    |

# Command: U<CR> (55h 0dh)

| Response                                                                                                    |
|----------------------------------------------------------------------------------------------------|
| Changes units of measure (simulate UNIT key) and return scale status with new units.<br>The new measure unit should be allowed to use |
| $<\!LF\!>U_1U_2U_3U_4U_5<\!CR\!><\!LF\!>H_1H_2H_3H_4<\!CR\!><\!ETX\!>$                                                                |

### Command: L<CR> (4ch 0dh)

| Response                                                                                                    |
|----------------------------------------------------------------------------------------------------|
| If Hold function can be activated, it will enable/disable hold function (simulate HOLD key) and returns scale status. |
| <lf> H<sub>1</sub>H<sub>2</sub>H<sub>3</sub>H<sub>4</sub><cr><etx></etx></cr></lf>                                    |

### Command: X<CR> (58h 0dh)

| Response                                                                    |
|-----------------------------------------------------------------------------|
| Power off the scale. Same as pressing the ON/OFF key to turn off the scale. |

#### Command: all others

| Response                        |
|---------------------------------|
| Unrecognized command            |
| <lf>? <cr><etx></etx></cr></lf> |

| Table 6.3 | Summary | of Command a | nd Response: |
|-----------|---------|--------------|--------------|
|           | ••••••• |              |              |

| Command     |       | Response                                                                                                    |  |
|-------------|-------|----------------------------------------------------------------------------------------------------|--|
| ASCII       | HEX   |                                                                                                    |  |
| W <cr></cr> | 57 Od | $\label{eq:constraint} \begin{array}{l} \mbox{Read scale weight:} \\ < LF > ^ ^ + U_1 U_2 U_3 U_4 U_5 < CR > < LF > H_1 H_2 H_3 H_4 < CR > < ETX > over capacity \\ < LF > \_ U_1 U_2 U_3 U_4 U_5 < CR > < LF > H_1 H_2 H_3 H_4 < CR > < ETX > under capacity \\ < LF > U_1 U_2 U_3 U_4 U_5 < CR > < LF > H_1 H_2 H_3 H_4 < CR > < ETX > zero-point error \\ < LF > < P > W_1 W_2 W_3 W_4 W_5 < DP > W_6 U_1 U_2 U_3 U_4 U_5 < CR > < LF > H_1 H_2 H_3 H_4 < CR > < ETX > normal data \\ \end{array}$ |  |
| S <cr></cr> | 53 Od | <lf>H<sub>1</sub>H<sub>2</sub>H<sub>3</sub>H<sub>4</sub><cr><etx>; read scale status</etx></cr></lf>                                                                                                    |  |
| Z <cr></cr> | 5a 0d | <lf>H<sub>1</sub>H<sub>2</sub>H<sub>3</sub>H<sub>4</sub><cr><etx>; simulate ZERO key</etx></cr></lf>                                                                                                    |  |

| Command     |       | Response                                                                                                    |  |
|-------------|-------|----------------------------------------------------------------------------------------------------|--|
| ASCII       | HEX   |                                                                                                    |  |
| T <cr></cr> | 54 Od | <lf>H<sub>1</sub>H<sub>2</sub>H<sub>3</sub>H<sub>4</sub><cr><etx>; simulate TARE key</etx></cr></lf>                                                                                     |  |
| U <cr></cr> | 55 Od | <lf> U<sub>1</sub>U<sub>2</sub>U<sub>3</sub>U<sub>4</sub>U<sub>5</sub><cr><lf>H<sub>1</sub>H<sub>2</sub>H<sub>3</sub>H<sub>4</sub><cr><etx>; simulate UNIT key</etx></cr></lf></cr></lf> |  |
| L <cr></cr> | 4c 0d | <lf>H<sub>1</sub>H<sub>2</sub>H<sub>3</sub>H<sub>4</sub><cr><etx>; simulate HOLD key</etx></cr></lf>                                                                                     |  |
| X <cr></cr> | 58 Od | power off the scale, simulate OFF key                                                                                                    |  |
| others      |       | <lf>? <cr><etx></etx></cr></lf>                                                                                                    |  |

# 6.3.2 Parameter Multpl

Set the USER-COM1/2-LAYOUT parameter to  $\overline{n}UELPL$ .

| Output string frame                                                                                                    |
|----------------------------------------------------------------------------------------------------|
| Command: W <cr> (57h 0dh), request current reading</cr>                                                                                                    |
|                                                                                                    |
| $<\!\!LF\!\!><\!\!Prompt\!><\!\!p\!>W_1W_2W_3W_4W_5\!<\!DP\!>W_6U_1U_2U_3U_4U_5\!<\!CR\!>$                                                                       |
| Line number and content are determined by setting of USER-OUT1/2-xxxx                                                                                            |
|                                                                                                    |
| <lf><prompt>H1H2H3H4<cr></cr></prompt></lf>                                                                                                    |
| USER-OUT-STATUS is set to YES                                                                                                    |
|                                                                                                    |
| <lf></lf>                                                                                                    |
| (1) The decimal point position is determined by CONFG-PRIM.D                                                                                                    |
| (2) The unit position and bytes are determined by which current unit is used                                                                                     |
| (3) The details of <prompt> refer to the content in User Submenu<br/>(4) In HOLD mode, if ADC conversion speed is set to high speed (20Hz) and USER COM</prompt> |
| YOUT is set to MULTL the output from COM may be slower than the data processed by the                                                                            |
| indicator. For "real time" data, select fewer output contents and set a higher baud rate for                                                                     |
| C <cr> USER-OUT-LINE is set to LINE1/2/3/4</cr>                                                                                                    |
|                                                                                                    |
| <etx></etx>                                                                                                    |
| Last byte of string frame                                                                                                    |

### Example Layouts

When USER-OUT1/2-xxxx is set to YES

#### Weighing Mode:

| SCALE I | D:  | 123456       |
|---------|-----|--------------|
| GROSS:  |     | 123lb 4.56oz |
| TARE:   |     | 11lb 2.22oz  |
| NET:    |     | 112lb 2.34oz |
| ACC.N   |     | 8            |
| TOTAL   |     | 789lb 15.2oz |
| DATE    |     | 2014-12-29   |
| TIME    |     | 12:34:56     |
| A/D COD | )E: | 1234567      |
| VOLTAG  | E:  | 6.7V         |
| STATUS: |     | bpq2         |

### Counting Mode:

| SCALE ID: | 123456     |
|-----------|------------|
| GROSS:    | 1234.55kg  |
| TARE:     | 12.15kg    |
| NET:      | 1222.40kg  |
| QUANTITY: | 24448pcs   |
| PIECE WT: | 0.05kg     |
| ACC.N     | 10         |
| TOTAL     | 23456pcs   |
| DATE      | 2014-12-29 |
| TIME      | 12:34:56   |
| A/D CODE: | 1234345    |
| VOLTAGE:  | 6.7V       |
| STATUS:   | bpq2       |

#### In Percent Weighing Mode:

| SCALE ID:   | 123456  |
|-------------|---------|
| GROSS:      | 12345lb |
| TARE:       | 10lb    |
| NET:        | 12335lb |
| PERCENTAGE: | 91.4%   |
| 1% REF. WT. | 135lb   |
| ACC.N       | 3       |
| TOTAL       | 271.6%  |

|             | DATE      | 2014-12-29 |
|-------------|-----------|------------|
|             | TIME      | 12:34:56   |
|             | A/D CODE: | 1234345    |
|             | VOLTAGE:  | 6.7V       |
|             | STATUS:   | bpq2       |
| In BMI Mode |           |            |
|             | SCALE ID: | 123456     |
|             | GROSS:    | 110.0kg    |
|             | TARE:     | 10.0kg     |
|             | NET:      | 100.0kg    |
|             | HEIGHT    | 170cm      |
|             | BMI       | 34.6       |
|             | DATE      | 2014-12-29 |
|             | TIME      | 12:34:56   |
|             | A/D CODE: | 1234567    |
|             | VOLTAGE:  | 6.7V       |
|             | STATUS:   | bpq2       |

## 6.3.3 Parameter EH-SCP (PS-60)

Set the USER-COM1/2-LAYOUT parameter to EH - 5EP

This protocol is compatible with Toledo PS60 protocol. The baud rate and data format is set by User menu.

#### **Output Status Bit Meaning**

#### Table 6.4 Status Bits

| Bit | Status                                 |
|-----|----------------------------------------|
| 0   | 0 = not in motion                      |
|     | 1 = in motion                          |
| 1   | 0 = not over capacity                  |
|     | 1 = over capacity                      |
| 2   | 0 = not under zero (positive polarity) |
|     | 1 = under zero (negative polarity)     |
| 3   | 0 = inside zero capture range          |
|     | 1 = outside zero capture range         |
| 4   | 0 = not center of zero                 |
|     | 1 = center of zero                     |
| 5   | always 1                               |
| 6   | always 1                               |
| 7   | parity                                 |

#### Summary of Command and Response

| Command |     | Response                                                                                                    |  |  |
|---------|-----|----------------------------------------------------------------------------------------------------|--|--|
| ASCII   | HEX |                                                                                                    |  |  |
| W       | 57  | Read scale weight:<br><stx>W<sub>1</sub>W<sub>2</sub><dp>W<sub>3</sub>W<sub>4</sub>W<sub>5</sub><cr>normal data<br/><stx>?[status]<cr>if current weight is invalid</cr></stx></cr></dp></stx> |  |  |
| Z       | 5a  | Simulate ZERO key:<br><stx>?[status]<cr></cr></stx>                                                                                                    |  |  |
| L       | 4c  | Switch to and send standard weight. Same as W above                                                                                                    |  |  |
| K       | 4b  | Switch to and send metric weight. Same as W above                                                                                                    |  |  |
| others  |     | Unknown commands:<br><stx>?[status byte]<cr></cr></stx>                                                                                                    |  |  |

# 6.3.4 Parameter SCP-12

Set the USER-COM1/2-LYOUT parameter to 5[P - 12.

This protocol of serial communication is similar to the NCI3835 protocol. The baud rate and data format is set by User menu.

Output Status Bit Meaning

| Bit | Byte 1                | Byte 2                 |
|-----|-----------------------|------------------------|
| 0   | 0 = not stable        | 0 = not under capacity |
|     | 1 = stable            | 1 = under capacity     |
| 1   | 0 = at zero point     | 0 = not over capacity  |
|     | 1 = not at zero point | 1 = over capacity      |
| 2   | 0 = RAM error         | 0 = ROM ok             |
|     | 1 = RAM ok            | 1 = ROM error          |
| 3   | 0 = eeprom error      | 0 = calibration ok     |
|     | 1 = eeprom ok         | 1 =calibration error   |
| 4   | always 1              | always 1               |
| 5   | always 1              | always 1               |
| 6   | always 0              | always 0               |
| 7   | parity                | parity                 |

| <lf></lf>   | Line Feed character (hex 0A)                                                  |
|-------------|-------------------------------------------------------------------------------|
| <cr></cr>   | Carriage Return character (hex 0D)                                            |
| <etx></etx> | End of Text character (hex 03)                                                |
| XXXXXX      | Weight characters from display including minus sign a out of range characters |
| hh          | Two status bytes                                                              |
| р           | Polarity character: "-" for negative or " " for positive                      |
| UU          | Units of measure (LB, KG, OZ all upper case)                                  |

#### Table 6.5 Symbols Used

#### Table 6.6 Summary of Command and Response:

| Command     |       | Response                                                                                                    |  |  |
|-------------|-------|----------------------------------------------------------------------------------------------------|--|--|
| ASCII       | HEX   |                                                                                                    |  |  |
| W <cr></cr> | 57 Od | Returns decimal lb, kg or oz weight, units and status.<br><lf>pxxx.xxUU<cr>hh<etx><br/>Returns ounces weight with units plus scale status.<br/><lf>p00xxxxxOZ<cr>hh<etx><br/>Scale status only if initial zero error.<br/><lf>hh<cr><etx></etx></cr></lf></etx></cr></lf></etx></cr></lf> |  |  |
| S <cr></cr> | 53 Od | <lf>HH<cr><etx>: read scale status</etx></cr></lf>                                                                                                    |  |  |
| Z <cr></cr> | 5a 0d | Simulate ZERO key. No response from scale                                                                                                    |  |  |
| others      |       | Unknown commands: <lf>? <cr></cr></lf>                                                                                                    |  |  |

# 6.4 Output Print Formats

| Formatted Output Data String |        |    |           |           | Selection Display |
|------------------------------|--------|----|-----------|-----------|-------------------|
| <lf></lf>                    | WWW.WW | uu | <cr></cr> | <lf></lf> | LFuuLF*           |
| <lf></lf>                    | WWW.WW | uu | <cr></cr> |           | LFuu-             |
| <lf></lf>                    | WWW.WW |    | <cr></cr> | <lf></lf> | LF-LF             |
| <lf></lf>                    | WWW.WW |    | <cr></cr> |           | LF                |
|                              | WWW.WW | uu | <cr></cr> | <lf></lf> | -uuLF             |
|                              | WWW.WW | uu | <cr></cr> |           | -uu-              |
|                              | WWW.WW |    | <cr></cr> | <lf></lf> | LF                |
|                              | WWW.WW |    | <cr></cr> |           |                   |
| *Default factory setting     |        |    |           |           |                   |

Table 6.7 Output Data Strings

#### Table 6.8 Symbols Used

| <lf></lf> | Line Feed character (hex 0A)       |  |  |  |
|-----------|------------------------------------|--|--|--|
| w         | Weight characters from display     |  |  |  |
| u         | Units of measure                   |  |  |  |
| <cr></cr> | Carriage Return character (hex 0D) |  |  |  |

# 6.5 UPS Worldship

Try the following settings:

- (1) USER-COM1(or 2)-BAUD.RT=4800
- (2) USER-COM1(or 2)-BYT.FMT=7E1
- (3) USER-COM1(or 2)-LAYOUT=SCP-12
- (4) Set scale port to NCI3835 in UPS worldship.

# 7 Test

# 7.1 Display Test

- 1. Use the  $\uparrow \downarrow \leftarrow$  key to select EE5E d5P.E5E menu.
- 2. Press **TARE/PRESET** to enter the test display mode and all segments will light at first.
- 2a. In this mode, every press of the **ACC/TOTAL** key will light the next segment. Every press of the **UNIT/DATA** key will light the next digit.
- 2b. Press the **PRINT/FUNC** key to automatically light all segments and all digits.
- 3. Press the **SETUP** key to return to the last menu item.
- 4. Press the **ZERO/ON/OFF** key to exit.

# 7.2 Serial Port 1/2 (COM1/2) Receiving Test

Before testing the receiving function of COM1 or COM2, a cable is need to connect a computer to the scale. A terminal program such as Hyper Terminal is also needed for testing.

Note: baud rate is selected by USER-COM1/2-BAUD.RT, 8N1 byte format is fixed, Hex data (0x00 - 0xff) are used.

- 1. Press and hold the **SETUP** key until  $\begin{bmatrix} a & B \\ F & B \end{bmatrix}$  is displayed.
- 3. Press **TARE/PRESET** to enter test COM1/2 receiving function. r d l = or r d l = will be displayed.

In this mode, received hex data (0x00 - 0xff) will be displayed in - position.

- 4. Press the **SETUP** key to return to last menu item.
- 5. Press the **ZERO/ON/OFF** key to exit.

# 7.3 Serial Port 1/2 (COM1/2) Transmitting Test

Before testing the receiving function of COM1 or COM2, a cable is need to connect a computer to the scale. A terminal program such as Hyper Terminal is also needed for testing.

Note: baud rate is selected by USER-COM1/2-BUD.RT, 8N1 byte format is fixed, Hex data (0x00 - 0xff) are used.

1. Press and hold the **SETUP** key until  $\Box \Box \Box F \Box \Box$  is displayed.

- 3. Press **TARE/PRESET** to enter test COM1/2 receiving function. d l = or d = will be displayed.

In this mode, received hex data (0x00 - 0xff) will be displayed in - position.

- 4. Press the **SETUP** key to return to last menu item.
- 5. Press the **ZERO/ON/OFF** key to exit.

# 7.4 Keyboard and Buzzer Test

- 1. Press and hold the **SETUP** key until  $\Box \Box \Box F \Box \Box$  is displayed.
- 2. Use the  $\uparrow \downarrow \leftarrow$  key to select EEEE EEEEE item.
- 3. Press **TARE/PRESET** to enter test keypad mode.

EEG - - will be displayed

- 4. In this mode, press a key. The value of the key will be displayed and the buzzer will beep depending on what the USER-BEEP-KEY item is set to.
- 5. Press the **SETUP** key to return to last menu item.
- 6. Press the **ZERO/ON/OFF** key to exit.

# 8 **Troubleshooting**

This chapter gives explanations on commonly seen errors, display characters and display symbols.

# 8.1 Display Characters

| ASCII | LCD/LED | ASCII | LCD/LED | ASCII | LCD/LED |
|-------|---------|-------|---------|-------|---------|
| 0     | 8.      | A     | 8.      | N     | 8.      |
| 1     | 8.      | В     | 8.      | 0     | 8.      |
| 2     | 8.      | C     | 8.      | Ρ     | 8.      |
| 3     | Β.      | D     | 8.      | Q     | 8.      |
| 4     | 8.      | E     | 8.      | R     | 8.      |
| 5     | 8.      | F     | 8.      | S     | 8.      |
| 6     | 8.      | G     | 8.      | Т     | 8.      |
| 7     | 8.      | Н     | 8.      | U     | 8.      |
| 8     | 8.      | Ι     | 8.      | V     | 8.      |
| 9     | 8.      | J     | 8.      | W     | 8.      |
|       |         | K     | 8.      | X     | 8.      |
|       |         | L     | 8.      | Y     | 8.      |
|       |         | М     | 8.      | Z     | 8.      |
| Symbol           | Description                                   |
|------------------|-----------------------------------------------|
| [AP              | Next displaying content is capacity           |
| EAL.PII          | Calibration on point (x)                      |
| EAL.oFF          | Calibration seal switch is on OFF position    |
| EAL.oN           | Calibration seal switch is on ON position     |
| EALEN4           | End calibration                               |
| EonP             | In Compare data mode                          |
| Pr.EArE          | Preset TARE weight                            |
| н, Бн            | Input HIGH limitation data of Comparison      |
| Lo <u>u</u>      | Input LOW limitation data of Comparison       |
| SPL.Lo           | Sample load weight of low point.              |
| SPL.H ,          | Sample load weight of high point.             |
| SPL.P <u></u> YE | Sample goods weight to calculate piece weight |
| , NP.PE 5        | Input number of pieces being counted          |
| SPL.PEE          | Input percentage weight                       |
| ΑΕΕ.ΙΙΙΙΙ        | Number of accumulations (xxx)                 |

## 8.3 Error Messages and Troubleshooting

| Symptom                 | Probable Cause                                                                                                    | Remedy                                                                                                    |
|-------------------------|----------------------------------------------------------------------------------------------------|----------------------------------------------------------------------------------------------------|
| Scale does not turn on  | <ol> <li>AC adapter is not connected securely</li> <li>Low battery</li> <li>Indicator is damaged</li> </ol>                                                                                                    | <ol> <li>Re-plug the AC adapter or rotate the plug to<br/>securely connect it to the scale</li> <li>Replace the batteries</li> <li>Replace with a new indicator and perform<br/>calibration</li> </ol> |
| Яд<br>Яд <sub></sub>    | <ol> <li>The cable from platform to indicator is not<br/>correctly connected, or disconnected, or short<br/>circuit</li> <li>Indicator is damaged</li> <li>Load cell cable is broken</li> <li>Load cell is damaged</li> </ol> | <ol> <li>Replace a new indicator and perform calibration.</li> <li>Return the scale for repair</li> </ol>                                                                                              |
| 0                       | <ol> <li>Weight reading exceeds Power On Zero limit.</li> <li>Display is out of zero range</li> </ol>                                                                                                    | <ol> <li>Ensure scale platform is empty</li> <li>Perform zero calibration.</li> <li>Reduce the weight on the platform, until the<br/>indication is within the key zero range</li> </ol>                |
| 0                       | Weight reading below Power On Zero limit.                                                                                                    | <ol> <li>Install platform on scale.</li> <li>Perform zero calibration.</li> <li>Check whether an object stuck between the load<br/>cell and scale base, if yes, remove the object</li> </ol>           |
|                         | <ol> <li>Weight reading exceeds Overload limit.</li> <li>The weight value cannot be displayed in the<br/>current unit of measure because it exceeds 6<br/>digits.</li> </ol>                                                  | <ol> <li>Reduce load on scale until weight value can be<br/>displayed.</li> <li>Use a more appropriate unit of measure.</li> </ol>                                                                     |
|                         | Weight reading below Under load limit.                                                                                                    | <ol> <li>Install platform on scale.</li> <li>Perform zero calibration.</li> </ol>                                                                                                    |
| EEP.E I                 | CONFIG or CAL parameters are not correctly set.                                                                                                    | 1. Re-set items in CONFIG<br>2. re-calibration.                                                                                                    |
| EEP.E2                  | USER parameter is not correctly set.                                                                                                    | Re-set items in USER.                                                                                                    |
| EAL.Er                  | Calibration error. Input data or loaded weight is too small, too big, unstable, non-linear.                                                                                                    | <ol> <li>Input correct data, load correct weight onto<br/>platform.</li> <li>Return for repair.</li> </ol>                                                                                             |
| 5Eb.Er                  | When in HOLD mode, weighing object cannot become stable in 9 seconds, and the weight variation is more than 5d.                                                                                                    | <ol> <li>Stabilize the object in short time.</li> <li>Set a larger HOLD parameter "HLD-RNG"</li> </ol>                                                                                                 |
| Cannot zero the display | <ol> <li>Load on scale exceeds allowable<br/>limits.(2%FS)</li> <li>Load on the scale is unstable</li> </ol>                                                                                                    | <ol> <li>Remove load on scale.</li> <li>Wait for load to become stable. then press the<br/>ZERO/ON/OFF key to zero the display.</li> </ol>                                                             |

| Symptom                                                                                                    | Probable Cause                                                                                                    | Remedy                                                                                                    |
|----------------------------------------------------------------------------------------------------|----------------------------------------------------------------------------------------------------|----------------------------------------------------------------------------------------------------|
| P <u>u</u> Er                                                                                                    | Piece weight is error, it's too small (<0.5d), The weight on the platform is too small to define a valid reference weight.                                 | Use more weight for the sample.                                                                                |
| <ol> <li>Max. CAPACITY is not<br/>same as marked on<br/>overlay.</li> <li>Any function invalid</li> <li>Any measuring units<br/>missed.</li> </ol> | CONFIG parameters are not correctly set                                                                                                    | Reset CONFIG parameters.                                                                                       |
| Incorrect counting result or<br>percent weighing result<br>when using SPL to enter a<br>piece weight or unit-<br>percent weight                    | <ol> <li>Sampling quantity is too small.</li> <li>Calculated piece weight or unit-percent<br/>weight is a little different from the real value.</li> </ol> | Increase the sampling quantity.                                                                                |
| Weighing is not accurate                                                                                                    | <ol> <li>An object is stuck between the load cell and<br/>scale base.</li> <li>Load cell received a heavy impact</li> </ol>                                | <ol> <li>Remove the object.</li> <li>Perform Linearity calibration</li> <li>Perform GEO calibration</li> </ol> |
| Battery symbol is empty or<br>Lo.bAL is shown                                                                                                    | Low battery.                                                                                                    | Replace the batteries.                                                                                         |

## 8.4 Replacement Parts

| Part Number | Description                             |
|-------------|-----------------------------------------|
|             | 9V 600mA power adapter, center positive |
|             | Display indicator                       |
|             |                                         |

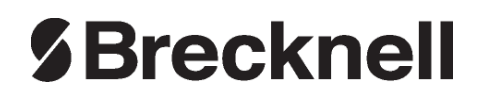

## **Brecknell USA**

1000 Armstrong Dr. Fairmont MN 56031 Tel:507-238-8702 Fax:507-238-8271 Email: sales@brecknellscales.com http://www.brecknellscales.com

## **Brecknell UK**

Foundry Lane, Smethwick, West Midlands, England B66 2LP Tel:+44 (0) 8452 46 6717 Fax:+44 (0) 8452 46 6718 Email: sales@brecknellscales.co.uk http://www.brecknellscales.com